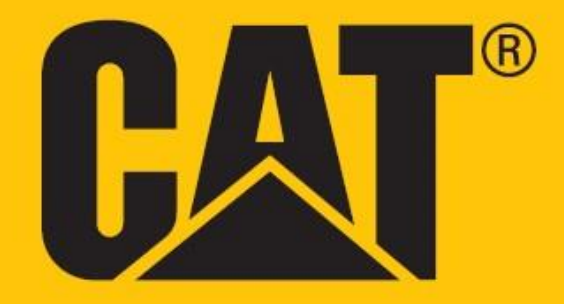

Cat<sup>®</sup> S42 Felhasználói kézikönyv

# AZ ELSŐ HASZNÁLAT ELŐTT OLVASSA EL A BIZTONSÁGI ÓVINTÉZKEDÉSEKET

• A készülék megfelelő használatának biztosítása érdekében figyelmesen olvassa el ezt a kézikönyvet és az ajánlott biztonsági óvintézkedéseket.

• Sós vízben történő használat után öblítse le a készüléket, az audio jack-csatlakozót és az USB-csatlakozót is beleértve, hogy elejét vegye a só miatti korróziónak.

• Robusztus külseje ellenére ne üsse, dobja el, nyomja össze, szurkálja vagy hajlítsa meg a készüléket.

• Ne kapcsolja be a mobiltelefont olyan körülmények között, ahol a használata tilos, vagy ahol a készülék zavart vagy veszélyt okozhat.

• Vezetés közben soha ne használja a mobilkészüléket.

• Kórházakban és egészségügyi létesítményekben minden alkalommal kövesse a készülék használatára vonatkozó szabályokat, és gyógyászati eszközök közelében kapcsolja ki.

• Repülőgépen kapcsolja ki a telefont vagy kapcsolja repülőgép üzemmódba, ugyanis az megzavarhatja a jármű irányító berendezéseit.

• Ne használja a készüléket nagy pontosságú elektronikus eszközök közelében, ugyanis befolyásolhatja működésüket.

• Ne próbálja meg szétszerelni a készüléket és tartozékait; szükség esetén csak szakértő személyzet szervizelje vagy javítsa.

• Ne helyezze a mobiltelefont vagy tartozékait erős mágneses mezőjű tárolókba.

• Ne helyezzen mágneses adattárolókat a mobiltelefon közelébe. A készülék sugárzása következtében a rajtuk tárolt adatok törlődhetnek.

• Ne használja a készüléket tűzveszélyes gázok környezetében, mint például benzinkút, illetve ne tegye a készüléket forró helyre.

• A mobiltelefont és tartozékait kisgyerekektől tartsa távol. Ne engedje gyerekeknek felügyelet nélkül használni a mobiltelefont.

• A robbanásveszély elkerülése érdekében csak jóváhagyott akkumulátort és töltőt használjon.

• Kövesse a vezeték nélküli eszközök használatára vonatkozó törvényeket vagy előírásokat, tiszteletben tartva mások magánéletét és törvényes jogait.

• Orvosi implantátummal rendelkező betegek (szív, ízületek stb.) a mobiltelefont tartsák az implantátumtól legalább 15cm-re, az implantátummal ellentétes oldalon.

• Az USB kábelt szigorúan a kézikönyv utasításai szerint használja, ellenkező esetben ugyanis a telefon vagy a számítógép sérülhet.

• A biztonsági utasítások teljes szövege az alábbi internetcímen érhető el: <u>https://www.catphones.com/support/</u>

# JOGI NYILATKOZAT

© 2020 Caterpillar. Minden jog fenntartva.

A CAT, CATERPILLAR, LET'S DO THE WORK, a hozzájuk tartozó logók, a "Caterpillar Yellow", a "Power Edge" és a "Modern Hex" kereskedelmi arculat, valamint az itt használt vállalati és termék azonosítók a Caterpillar védjegyei, engedély nélkül nem használhatók.

A Bullitt Mobile Ltd. a Caterpillar Inc engedélyese.

A Bullitt Mobile Ltd. és harmadik felek védjegyei a birtokosaik tulajdonát képezik.

A dokumentumból a Caterpillar Inc előzetes írásos engedélye nélkül semmilyen módon, semmilyen eszközzel sem szabad bármit lemásolni vagy továbbítani.

A kézikönyvben ismertetett termék tartalmazhat szerzői joggal védett szoftvert, és licenctulajdonosok érintettek lehetnek. Az ügyfelek az említett szoftvert, hardvert semmiféle módon nem másolhatják le, nem terjeszthetik, nem módosíthatják, nem fejthetik vissza, nem szerelhetik szét, nem kódolhatják vissza, nem kivonatolhatják, nem fejthetik vissza a tervét, nem adhatják bérbe, nem ruházhatják át, és nem adhatják ki bérbe, kivéve ahol a vonatkozó törvények ezt a korlátozást tiltják vagy a szerzői jog birtokosai az adott tevékenységhez licenc alatt hozzájárulásukat adták.

A kézikönyv tartalma csak önmagában értendő, úgy "ahogy van". Amennyiben a vonatkozó törvények megengedik, a kézikönyv tartalma vagy megbízhatósága, pontossága tekintetében semminemű garanciát nem vállalunk, sem kifejezettet sem hallgatólagosat, ideértve többek között a piacképességre és valamely célra való alkalmasságra vonatkozó hallgatólagos garanciát is.

Amennyiben a törvény engedi, a gyártó nem tehető felelőssé semmilyen különleges, járulékos, közvetett vagy következményes kárért vagy elmaradt nyereségért, üzleti, bevételi, adat, vevőkör veszteségért vagy megtakarítási várakozás elmaradásáért.

A Bluetooth® márkanév és logók a Bluetooth SIG, Inc. bejegyzett védjegyei, amelyeket a Bullitt Group Ltd csoport licenc alapján használja. A harmadik felekhez tartozó többi védjegy és bejegyzett név az adott tulajdonosok tulajdonát képezi.

A Google, az Android, a Google Play és egyéb jelölések a Google LLC. védjegyei.

# FIGYELMEZTETÉS

Az ismertetett termék és tartozékainak egyes jellemzői a telepített szoftvertől, a helyi hálózat lehetőségeitől és beállításaitól függnek, előfordulhat, hogy a helyi mobilszolgáltatók és a hálózati szolgáltatók nem aktiválják vagy korlátozzák azokat. Ezért a jelen kézikönyvben szereplő leírások nem feltétlenül felelnek meg pontosan a megvásárolt terméknek vagy tartozékainak.

A gyártó fenntartja magának a jogot, hogy a kézikönyvben szereplő adatokat, jellemzőket bármiféle előzetes bejelentés és kötelezettség nélkül megváltoztathassa.

A gyártó nem felelős a mobiltelefonnal feltöltött és letöltött termékek minőségéért, törvényességéért, beleértve többek között a szöveget, képeket, zenét, videót és szerzői jogvédett nem beépített szoftvereket. A fenti termékek mobiltelefonra történő a telepítésének és használatának minden következményét Ön viseli.

# IMPORT ÉS EPORT KORLÁTOZÁSOK

A vevők kötelesek megfelelni valamennyi export vagy import törvénynek és előírásnak. Az ügyfeleknek be kell szerezniük valamennyi szükséges hivatalos engedélyt és licencet a kézikönyvben szereplő termék - beleértve a szoftvert és a műszaki adatokat is - kiviteléhez, továbbexportálásához vagy importálásához.

# TARTALOM

| ÜDVÖZLI A CAT® S42                                                | 7  |
|-------------------------------------------------------------------|----|
| AZ ELLENÁLLÓSÁG BIZONYÍTÉKAI                                      | 7  |
| MI VAN A DOBOZBAN                                                 | 8  |
| FŐ FUNKCIÓK                                                       | 9  |
| ELSŐ LÉPÉSEK                                                      | 9  |
| A SIM KÁRTYA/KÁRTYÁK ÉS MEMÓRIAKÁRTYÁK BEHELYEZÉSE                | 9  |
| AZ AKKUMULÁTOR TÖLTÉSE                                            | 10 |
| AZ AKKUMULÁTOR JÖVŐBELI HASZNÁLATÁRA VONATKOZÓ FONTOS INFORMÁCIÓK | 10 |
| A KÉSZÜLÉK BE-/KIKAPCSOLÁSA                                       | 11 |
| ÉRINTŐKÉPERNYŐ                                                    | 11 |
| KEZDŐKÉPERNYŐ                                                     | 11 |
| A KÉPERNYŐ ZÁROLÁSA ÉS FELOLDÁSA                                  | 12 |
| A KÉPERNYŐ ZÁROLÁSA                                               | 12 |
| A TELEFON FELOLDÁSA                                               | 12 |
| KIJELZŐ                                                           | 12 |
| A KIJELZŐ SZERKEZETE                                              | 12 |
| ÉRTESÍTÉSEK ÉS ÁLLAPOTINFORMÁCIÓK                                 | 12 |
| ÉRTESÍTÉSI PANEL                                                  | 13 |
| PARANCSIKONOK                                                     | 14 |
| WIDGETEK                                                          | 14 |
| МАРРА́К                                                           | 14 |
| HÁTTÉRKÉPEK                                                       | 15 |
| MÉDIA ÁTVITEL A MOBILTELEFONRA ÉS A MOBILTELEFONRÓL               | 15 |
| REPÜLŐ MÓD HASZNÁLATA                                             | 15 |
| TELEFONHÍVÁS INDÍTÁSA                                             | 15 |
| NÉVJEGYEK                                                         | 17 |
| A KÉPERNYŐN MEGJELENŐ BILLENTYŰZET HASZNÁLATA                     | 18 |
| A billentyűzetpanel megjelenítése                                 |    |
| A fekvő tájolású billentyűzet használata                          |    |
| A BILLENTYŰZET BEÁLLÍTÁSAINAK TESRESZABÁSA                        | 19 |
| WI-FI®                                                            | 19 |
| SMS ÉS MMS                                                        | 19 |
| BLUETOOTH <sup>®</sup>                                            | 20 |
| FÉNYKÉPEK KÉSZÍTÉSE ÉS VIDEÓFELVÉTEL                              | 22 |
| ZENEHALLGATÁS                                                     | 24 |
| FM RÁDIÓ HALLGATÁSA                                               | 24 |
| GOOGLE SZOLGÁLTATÁSOK HASZNÁLATA                                  | 25 |

| A GOOGLE PLAY ÁRUHÁZ HASZNÁLATA                  | 26 |
|--------------------------------------------------|----|
| INFORMÁCIÓ SZINKRONIZÁLÁSA                       | 27 |
| MÁS ALKALMAZÁSOK HASZNÁLATA                      | 28 |
| A KÉSZÜLÉK KEZELÉSE                              |    |
| DÁTUM ÉS IDŐ BEÁLLÍTÁSA                          |    |
| A KIJELZŐ TESTRESZABÁSA                          |    |
| CSENGŐHANG BEÁLLÍTÁSA                            | 31 |
| A TELEFON SZOLGÁLTATÁSAINAK BEÁLLÍTÁSA           | 32 |
| NFC HASZNÁLATA                                   | 32 |
| A KÉSZÜLÉK VÉDELME                               | 32 |
| ALKALMAZÁSOK KEZELÉSE                            | 33 |
| A KÉSZÜLÉK ALAPHELYZETBE ÁLLÍTÁSA                | 33 |
| MELLÉKLET                                        | 34 |
| E-CÍMKE MEGTEKINTÉSE                             |    |
| HALLÁSCSÖKKENÉS MEGELŐZÉSE                       |    |
| Segélyhívások                                    |    |
| CE SAR MEGFELELŐSÉG                              |    |
| FCC SZABÁLYOZÁS                                  |    |
| RÁDIÓFREKVENCIÁS KITETTSÉGI INFORMÁCIÓK (SAR)    |    |
| HULLADÉKKEZELÉSI ÉS ÚJRAHASZNOSÍTÁSI INFORMÁCIÓK |    |
| A VESZÉLYES ANYAGOK CSÖKKENTÉSE                  |    |
| EU JOGSZABÁLYOKNAK VALÓ MEGFELELÉS               |    |
| EU megfelelőségi nyilatkozat                     |    |
| SPEKTRUM ÉS TELJESÍTMÉNY TÁBLÁZAT                |    |
| CAT® S42 MŰSZAKI ADATOK                          |    |
| MEGFELELŐSÉGI NYILATKOZAT                        |    |

# ÜDVÖZLI A CAT® S42

A Cat S42 egy igazán figyelemre méltó munkaeszköz.

Ha a rendőrségnél dolgozik, vagy ha mentősként a mi biztonságunkat szolgálja...

Ha kórházban dolgozik, és a higiénia az elsődleges szempont...

Vagy ha építőipari munkás, és olyan telefonra van szüksége, ami elég masszív ahhoz, hogy nap mint nap bírja egy építkezés körülményeit...

A Cat S42 robusztus és megbízható.

A masszív külső pedig ügyes és kifinomult belsőt takar.

A Cat telefonok portfóliójának legújabb tagja jelentős frissítéseket hordoz magában. Gyors csatlakoztatási lehetőségek, jobb minőségű kamera és nagyobb tárhely.

A Cat S42 készüléket úgy alkottuk meg, hogy az még extrém körülmények esetén is tartós legyen. A hosszabb akkumulátoridőt biztosító készülék világos, nagyméretű képernyővel rendelkezik, amely vakító napfényben is látható, kesztyűben is használható és természetesen leejtésálló.

Ráadásul szappanos forró vízzel is letisztítható. Igen hasznos olyan időszakban, amikor a higiénia létfontosságú.

Pontosan olyan védelmet és megbízhatóságot kínál, ami az ellenállóságra kialakított Cat termékcsaládtól elvárható.

# AZ ELLENÁLLÓSÁG BIZONYÍTÉKAI

## A KÉSZÜLÉK LEEJTÉSE:

• Lehet: Használja a készüléket akár 1,5 méteres magasságban – e magasságtartományon belül leejtésbiztos.

• Nem lehet: A készüléket ne dobja le erőből, illetve ne ejtse le 1,5 méternél nagyobb magasságból – a készülék ellenálló, ám nem tönkretehetetlen.

### VÍZÁLLÓSÁG:

• Lehet: Nyugodtan használja a készüléket nyirkos és nedves környezetben. Vízben történő használat előtt győződjön meg róla, hogy minden részegység és fedél stabilan és megfelelően rögzül. A készülék 1,5 méteres mélységig, max. 35 percig ellenálló.

• Nem lehet: Ne próbálja meg 35 percnél tovább használni a készüléket 1,5 méteres mélységben vagy 1,5 méternél nagyobb mélységben.

### POR- ÉS KARCÁLLÓSÁG:

• Lehet: Használja a készüléket piszkos, poros környezetben. A Cat<sup>®</sup> S42 készülék IP68 tanúsítvánnyal rendelkezik, amely a tartósság mértékét mutató ipari szabvány.

# SZÉLSŐSÉGES HŐMÉRSÉKLETEK:

 Lehet: A készüléket -25ºC és + 55ºC üzemi hőmérséklettartományban használja. A szélsőséges hőmérsékletváltozásokkal is megbirkózik: rendkívül gyorsan vált hideg és forróság, illetve forróság és hideg között.

• Nem lehet: Használni a 0ºC és + 45ºC közötti hőmérséklettartományon kívül védőkesztyű nélkül.

# MI VAN A DOBOZBAN

- A készülék
- Rövid üzembe helyezési útmutató
- Jótállás
- USB kábel és hálózati töltő-adapter-tápegyég
- Gyári képernyővédő (eleve a készüléken)

### Megjegyzés:

A készülékhez gyárilag képernyővédő tartozik. Kérjük gondoskodjon róla, hogy a képernyővédő a helyén maradjon. A képernyővédő eltávolítása miatt a következő javítást igénylő károsodáskor a szükséges javítás 'jótálláson kívülinek' minősülhet.

Ha tartalék képernyővédőre lenne szüksége, látogassa meg a következő oldalt: <u>https://www.catphones.com/screen-protectors</u>.

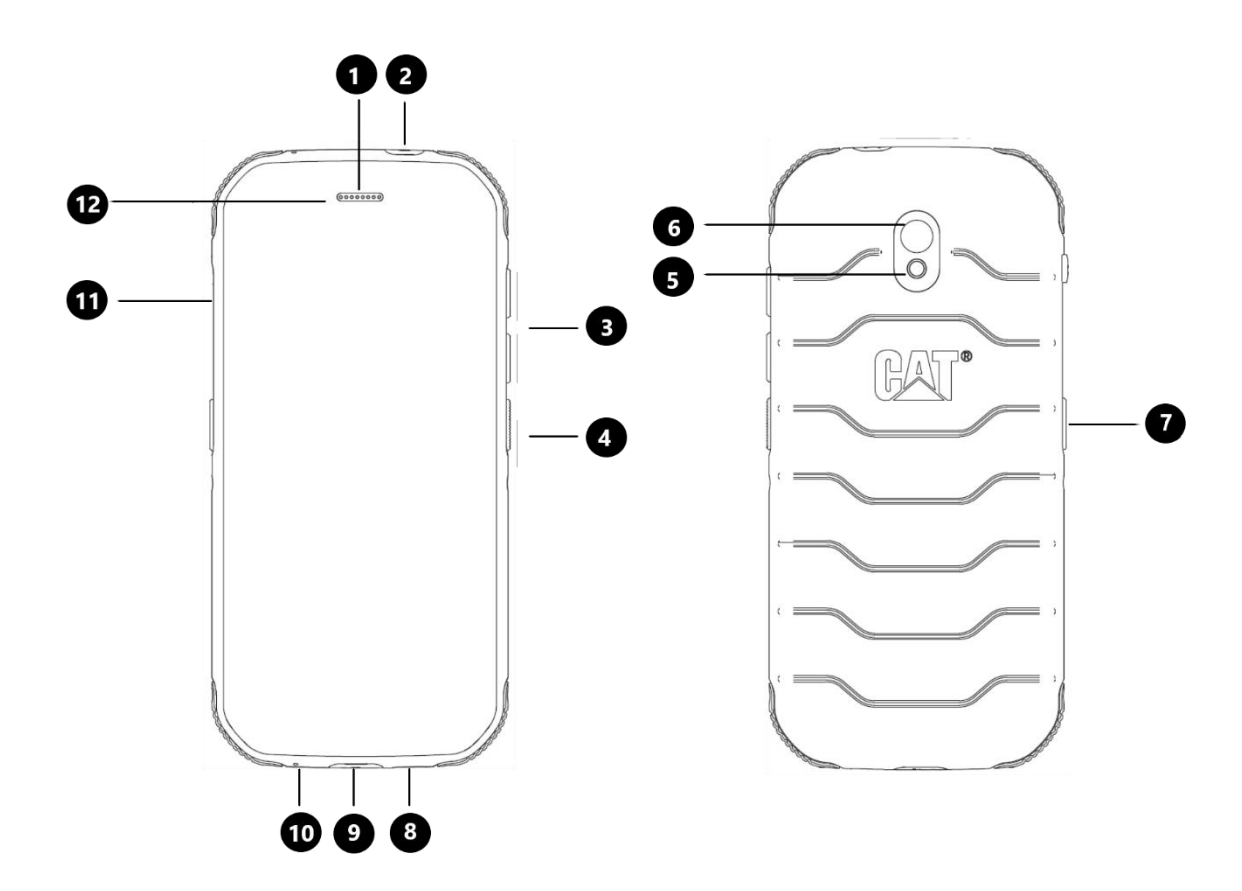

### 1. Fülhallgató

### 7. Programozható gomb

- 2. Fejhallgató-csatlakozó
- 3. Hangerő növelése/csökkentése gomb
- 4. Bekapcsoló gomb
- 5. Vaku
- 6. Hátoldali kamera

8. Hangszóró 9. USB csatlakozó 10. Mikrofon 11. SIM/SD fedél 12. Előlapi kamera

# FŐ FUNKCIÓK

# HANGERŐ NÖVELÉS/CSÖKKENTÉSE GOMB

• Hangerő – nyomja meg a Hangerő növelése gombot a hívás, a csengőhang, a média vagy az ébresztő hangerejének növeléséhez, illetve a Hangerő csökkentése gombot ezek hangerejének csökkentéséhez

• Képernyőkép – nyomja meg egyszerre a Bekapcsoló és a Hangerő csökkentése gombokat (A képernyőképeket a telefon a galériába menti)

• Kamera alkalmazás – fényképezés a hangerő növelése vagy hangerő csökkentése gombbal lehet.

# ELSŐ LÉPÉSEK

### A SIM KÁRTYA/KÁRTYÁK ÉS MEMÓRIAKÁRTYÁK BEHELYEZÉSE

1. Helyezze a készüléket sík, tiszta felületre, felfelé néző képernyővel.

2. Ujjbegyével húzza ki a SIM/SD fedelet és a SIM/SD tálcát.

3. Helyezze a SIM kártyát a SIM 1/ SIM 2 tálcára, a SIM kártya arany tűi (lefelé nézzenek).

4. Ha szeretne mikroSD kártyát használni, azt helyezze a mikroSD-tálcára úgy, hogy a memóriakártya arany érintkezői lefelé nézzenek.

5. Óvatosan helyezze vissza a tálcát a SIM-kártya nyílásba és helyezze rá a fedelet.

### MEGJEGYZÉS

• Nyomja vissza a SIM/SD fedelet, hogy biztosan rögzüljön.

Egyes készülékekbe két SIM kártya is beilleszthető.

Amikor két SIM kártyát használ, mindkét kártyanyílás tud 4G/3G szolgáltatást támogatni.

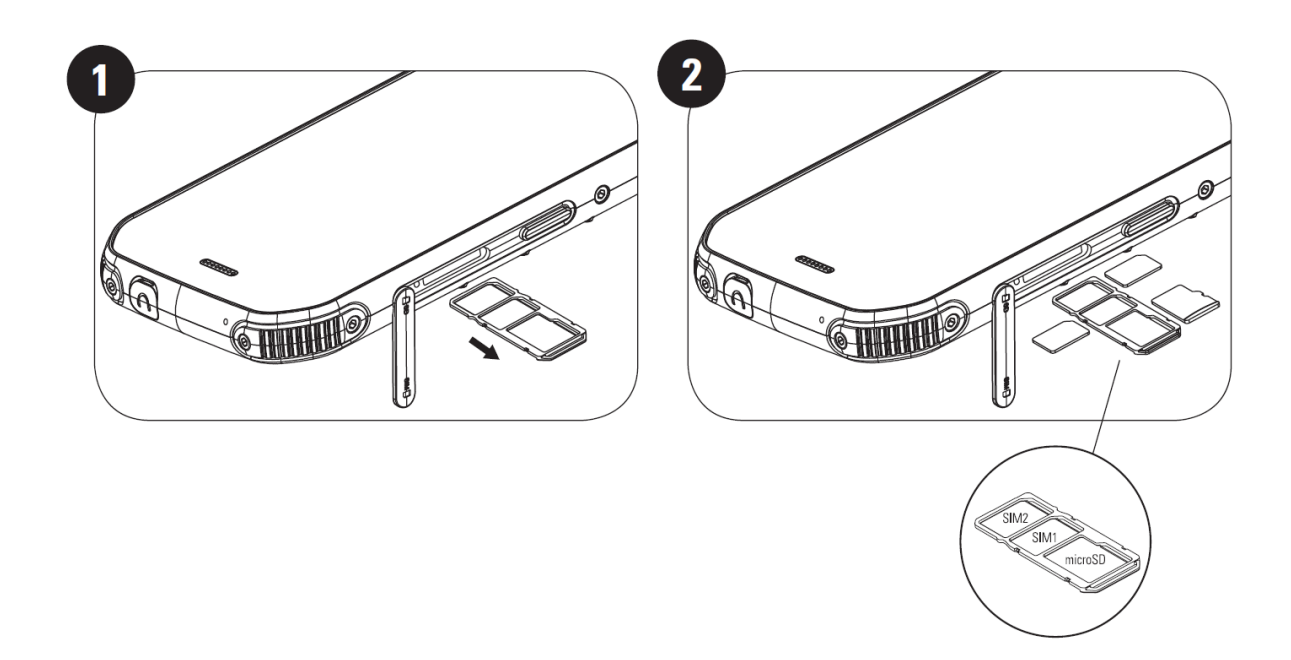

# AZ AKKUMULÁTOR TÖLTÉSE

Az S42 akkumulátora nem távolítható el a készülékből. A töltéshez:

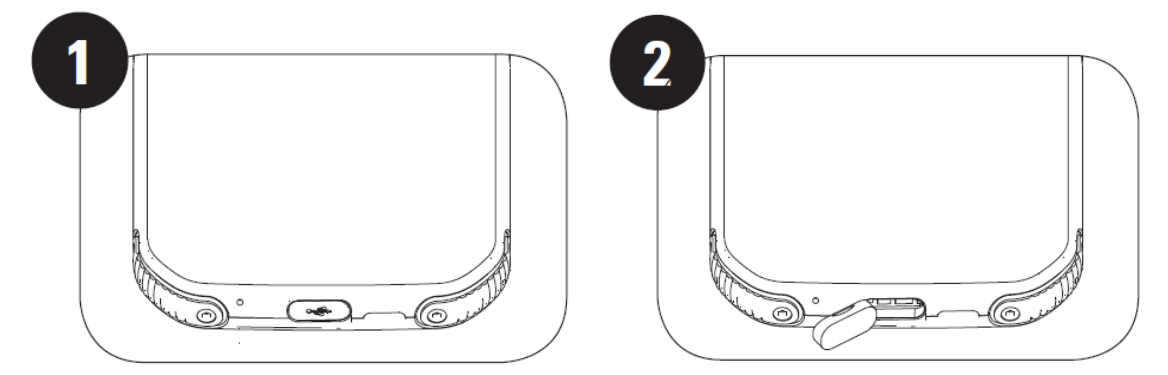

1. Csatlakoztassa az USB tápkábelt a hálózati töltőadapter-tápegységhez.

Kizárólag a Cat<sup>®</sup> telefon által támogatott töltőt és kábelt használjon. A jóvá nem hagyott eszközök kárt tehetnek a készülékben vagy az akkumulátorban, továbbá miattuk a garancia megszűnik.

2. Amikor a töltés befejeződött, az akkumulátorjelző átvált pirosról zöldre.

# AZ AKKUMULÁTOR JÖVŐBELI HASZNÁLATÁRA VONATKOZÓ FONTOS INFORMÁCIÓK

Az akkumulátor lemerülésére a készülék üzenettel figyelmeztet. Amikor az akkumulátor csaknem lemerült, a készülék magától ki fog kapcsolódni. Az akkumulátor feltöltéséhez szükséges idő függ az akkumulátor életkorától és a környezeti hőmérséklettől.

Amennyiben az akkumulátor teljesen lemerül, lehetséges, hogy a készülék nem kapcsol be azonnal a töltés megkezdését követően. Hagyja a lemerült akkumulátort néhány percig töltődni, csak utána próbálkozzon a készülék bekapcsolásával. Ekkor még a töltést mutató animáció sem feltétlenül jelenik meg a képernyőm.

# A KÉSZÜLÉK BE-/KIKAPCSOLÁSA BEKAPCSOLÁS

• A telefon bekapcsolásához tartsa lenyomva a be-/kikapcsoló gombot.

A telefon első bekapcsolásakor üdvözlő képernyő fogadja. Válassza ki a használni kívánt nyelvet, majd a START ikont megérintve lépjen tovább a beállítási folyamatban.

• Ha megnyomja és nyomva tartja, amikor a készülék be van kapcsolva, megjelennek a kikapcsolási lehetőségek (Kikapcsolás / Újraindítás/ Képernyőkép).

• Amikor a készülék alvó üzemmódban van, megnyomásával a képernyő lezárható vagy feléleszthető.

• Amikor a készülék le van zárva, kétszer megnyomva megnyílik a kamera alkalmazás.

### **MEGJEGYZÉS:**

• Adatok és szolgáltatások eléréséhez Wi-Fi vagy adatkapcsolat szükséges.

• Ha a SIM kártyán személyi azonosító szám (PIN) védelmet engedélyezett, az üdvözlő képernyő megjelenése előtt meg kell adnia a PIN kódot.

• A Google™ fiókra a készüléken kínált egyes Google szolgáltatások használatához lesz szükség. Ekkor felszólítást kap, hogy lépjen be létező Google fiókjába vagy később hozzon létre újat.

### **KIKAPCSOLÁS**

1. Nyomja meg és tartsa nyomva a be-/kikapcsoló gombot a kikapcsolási lehetőségek menü megnyitásához.

2. Koppintson a Kikapcsolás lehetőségre.

# ÉRINTŐKÉPERNYŐ

## ÉRINTŐKÉPERNYŐ MŰVELETEK

• Koppintás: Elem kiválasztásakor, a kiválasztás megerősítésekor vagy alkalmazás indításakor az ujjával érintse meg a képernyőt.

• Koppintás és tartás: Ujjával koppintson egy elemre, majd tartsa nyomva, amíg a képernyő nem válaszol (pl. az aktív képernyő opciók menüjének megnyitásához koppintson a képernyőre, majd tartsa nyomva, amíg a menü megjelenik).

• **Pöccintés**: Függőlegesen vagy vízszintesen mozgassa az ujját a képernyőn (pl. húzza balra vagy jobbra a képek közötti váltáshoz).

• Húzás: Egy elem elhúzásához koppintson rá, majd ujjbegyével tartsa nyomva, hogy a képernyő valamely részére húzza.

# KEZDŐKÉPERNYŐ

A telefon alkalmazásait és funkcióit a kezdőképernyőről érheti el. Alkalmazás ikonok, widgetek, parancsikonok és egyéb funkciók láthatók itt.

Kezdőképernyőjét különféle hátterekkel szabhatja személyre, és beállíthatja kedvenc elemeinek megjelenítéséhez.

# A KÉPERNYŐ ZÁROLÁSA ÉS FELOLDÁSA

# A KÉPERNYŐ ZÁROLÁSA

1. A képernyő bekapcsolt állapotában a **be-/kikapcsoló** gomb megnyomásával zárhatja le a képernyőt. Lezárt képernyő mellett is fogadhat üzeneteket és hívásokat.

2. Amennyiben a készüléken egy bizonyos ideig semmi sem történik, a képernyő automatikusan zárol. Ennek ideje a beállítások menüben állítható be.

### A TELEFON FELOLDÁSA

• A **be-/kikapcsoló** gomb megnyomásával feléleszthető a képernyő. A kioldáshoz csúsztassa felfelé a képernyőt. Szükség esetén rajzolja le a mintát vagy írja be a PIN-kódot.

# KIJELZŐ

### A KIJELZŐ SZERKEZETE

## ÉRTESÍTÉSEK ÉS ÁLLAPOTINFORMÁCIÓK

Minden képernyő tetején az állapotsor látható. A pontos idő mellett olyan értesítések ikonjai láthatók itt, mint a nem fogadott hívás, bejövő üzenet (bal oldalon) vagy a telefon állapotáról tájékoztató ikonok, mint az akkumulátor állapota (jobb oldalon).

93%

# ÁLLAPOTJELZŐ IKONOK

# 10:41

# ÉRTESÍTÉS IKONOK

| 4G      | 4G mobilhálózathoz csatlakoztatva    |    | Mobil jel                                  |
|---------|--------------------------------------|----|--------------------------------------------|
| LTE     | LTE mobilhálózathoz csatlakoztatva   | Ū  | Rezgés üzemmód                             |
| 3G      | 3G mobilhálózathoz csatlakoztatva    | •  | A helymeghatározó szolgáltatás használatos |
| G       | GPRS mobilhálózathoz csatlakoztatva  | İ  | Akkumulátor tele                           |
| К       | EDGE mobilhálózathoz csatlakoztatva  | Ø  | Akkumulátor töltődik                       |
| н       | HSDPA mobilhálózathoz csatlakoztatva | 6  | FM rádió bekapcsolva                       |
| H+      | HSPA+ mobilhálózathoz csatlakoztatva | ¥  | Repülőgép mód                              |
| R       | Barangolás                           |    | Wi-Fi hálózathoz csatlakoztatva            |
| [VoLTE] | Volte                                | 31 | Közelgő esemény                            |
| VoWiFi] | VoWiFi                               | *  | Bluetooth eszközhöz csatlakoztatva         |
|         | Mobilhálózat jelerősség              | č  | Nem fogadott hívás                         |

| N   | NFC engedélyezve                       | 9 | Telefon hangszóró bekapcsolva |
|-----|----------------------------------------|---|-------------------------------|
| Σ   | Új e-mail üzenet                       | Ý | Telefon mikrofon némítva      |
| Ø   | Ébresztés beállítva                    | Ŧ | Adatok letöltése folyik       |
| (2) | Adatszinkronizálás folyik              | E | Új szöveges üzenet            |
| (i) | Bejelentkezés vagy szinkronizálás gond |   | Képernyőkép rögzítve          |

## NAVIGÁCIÓS SÁV

A navigációs sáv a képernyő alsó részén helyezkedik el. Amikor a készülék teljesképernyő-üzemmódban van, a navigációs sáv a készülék alsó részéről felfelé húzással hozható elő.

• A legutóbb használt alkalmazások eléréséhez, simítson a sávtól felfelé.

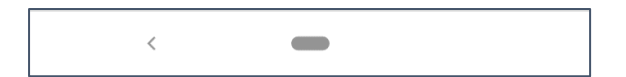

A sávon két fő képernyőgomb van:

| Vissza gomb           | <ul> <li>Megérintésével az előző képernyőre léphet vissza.</li> </ul>                                                   |
|-----------------------|----------------------------------------------------------------------------------------------------|
| Kezdőképernyő<br>gomb | <ul> <li>Megérintésével a kezdőképernyőre léphet.</li> <li>A Google segéd aktiválásához érintse meg hosszan.</li> </ul> |

# ÉRTESÍTÉSI PANEL

Amennyiben új üzenetet kap, elmulaszt egy hívást vagy eseménye következik, értesítést kap. Az értesítési panelt megnyitva megtekintheti a riasztásokat, a vezeték nélküli

hálózat üzemeltetőjét, illetve üzenetet, emlékeztetőt vagy eseményre vonatkozó értesítést tekinthet meg.

### AZ ÉRTESÍTÉSI PANEL MEGNYITÁSA

1. Új ikon megjelenésekor húzza lefelé az értesítési panelt, majd lefelé húzva nyissa meg az értesítési panelt.

2. Az értesítést megérintve megnyitható a hozzá tartozó alkalmazás.

## AZ ÉRTESÍTÉSI PANEL BEZÁRÁSA

1. Az értesítési panel bezárásához csúsztassa a panel alját felfelé.

2. Az értesítés bezárásához (anélkül, hogy megnézné) az értesítést tartva húzza el a képernyő bal/jobb oldalára.

### MEGJEGYZÉS:

• Az értesítéseket illető preferenciák a **Beállítások > Alkalmazások és értesítések** menüpontban állíthatók be.

# PARANCSIKONOK

## ÚJ KÉPERNYŐELEM HOZZÁADÁSA

1. A Kezdőképernyőn pöccintsen felfelé.

2. Amennyiben új képernyőelemet kíván hozzáadni, húzza annak ikonját a kiválasztott helyre.

## KEZDŐKÉPERNYŐ-ELEM MOZGATÁSA

1. A Kezdőképernyőn érintse meg és tartsa az alkalmazás ikont, amíg mozog.

2. Ujjának felemelése nélkül húzza az ikont a képernyőn a kívánt helyre, és ott engedje el.

MEGJEGYZÉS:

• Az aktuális Kezdőképernyő panelen kell elég helynek lennie, hogy az ikon odaférjen.

## KEZDŐKÉPERNYŐ-ELEM ELTÁVOLÍTÁSA

- 1. A Kezdőképernyőn érintse meg és tartsa az alkalmazás ikont, amíg mozog.
- 2. Ujjának felemelése nélkül húzza az elemet az Eltávolítás-ra, majd engedje el.

# WIDGETEK

A widget segítségével megtekinthet vagy használhat egy alkalmazást. A Kezdőképernyőre widgeteket ikonként vagy előnézeti ablakként helyezhet el. Egyes widgetek előre telepítve vannak a telefonra, míg többet a **Google Play** áruházból tölthet le.

### WIDGET HOZZÁADÁSA

- 1. Érintse meg, és tartsa ujját a Kezdőképernyőn.
- 2. Koppintson a Widgetek opcióra a lehetőségek megtekintéséhez.
- 3. Húzza a kiválasztott widgetet a kezdőképernyőre.

## WIDGET ELTÁVOLÍTÁSA

- 1. A Kezdőképernyőn érintse meg és tartsa a widget ikont, amíg mozog.
- 2. Ujjának felemelése nélkül húzza az ikont a képernyő tetején lévő Eltávolítás lehetőségre, majd engedje el.

# MAPPÁK MAPPA LÉTREHOZÁSA

Egy ikon vagy parancsikon elhúzásával és egy másik tetején való elengedésével a kezdőképernyőn csoportosíthat egyes alkalmazásokat. Ezzel létrehoz egy új mappát, amelybe a kiválasztott elemeket helyezheti.

## MAPPA ÁTNEVEZÉSE

1. A mappát megérintve nyissa meg azt.

- 2. Adjon meg egy új nevet a címsorban.
- 3. Utána érintse meg a képernyőt valahol a mappán kívül.

# HÁTTÉRKÉPEK A HÁTTÉRKÉP MÓDOSÍTÁSA

### A HATTERKEP MODOSITASA

- 1. Érintse meg, és tartsa ujját a Kezdőképernyőn.
- 1. Koppintson a Hátterek lehetőségre.
- 2. Görgesse le a rendelkezésre álló lehetőségeket.

3. Koppintson a Háttérkép beállításalehetőségre a kiválasztott képen – majd válassza ki, hogy a zárolt képernyő, a kezdőképernyő vagy mindkettő háttereként kívánja-e beállítani.

# MÉDIA ÁTVITEL A MOBILTELEFONRA ÉS A MOBILTELEFONRÓL

Kedvenc zenéit és képeit a mobiltelefon és a számítógép között MTP médiaeszköz módban viheti át.

1. Csatlakoztassa a mobiltelefont az USB-kábellel a számítógéphez.

2. Nyissa meg értesítési panelt és az USB csatlakozási lehetőségeket. További lehetőségekhez koppintson a **Eszköz töltése USB-ről** pontra.

3. A számítógéppel fájlok megosztására koppintson a Fájlátvitel szövegre.

4. A készüléknek cserélhető eszközként kell megjelennie, a telefon belső tárhelyének megjelenítésével együtt. Amennyiben a telefonban memóriakártya is található, a microSD kártya is látható lesz. Másolja át a kiválasztott fájlokat a telefonra.

A készüléknek cserélhető eszközként kell megjelennie, és látszódnia kell a telefon belső tárhelyének. Amennyiben a telefonban memóriakártya is található, a microSD-kártya adatai is láthatóak lesznek.

#### MEGJEGYZÉS:

• Amennyiben MAC számítógépet használ, az illesztőprogramok innen tölthetők le: <a href="http://www.android.com/filetransfer/">http://www.android.com/filetransfer/</a>

# REPÜLŐ MÓD HASZNÁLATA

Egyes helyeken szükség lehet adatkapcsolatainak kikapcsolására. A telefon kikapcsolás helyett Repülő módba is állítható.

1. A **Kezdőképernyőn** simítsa le az értesítési panelt és a 🛧 lehetőségre koppintva kapcsolja be a Repülő módot.

MEGJEGYZÉS:

• A repülő mód a **Beállítáok** menüben is elérhető.

# TELEFONHÍVÁS INDÍTÁSA

Telefonhívás többféle módon is kezdeményezhető. Az alábbiakat teheti:

1. Tárcsázza a számot a billentyűzeten.

2. Válasszon egy számot a névjegyek listáról.

3. Válasszon egy számot egy telefonszámot is tartalmazó weboldalról vagy dokumentumról.

#### **MEGJEGYZÉS:**

• Az éppen hívás közben érkező újabb hívásokat fogadhatja, vagy hangpostára irányíthatja. Több résztvevővel konferenciahívást is beállíthat.

• Hívás közben a Kezdőképernyő gomb megnyomásával visszatérhet a Kezdőképernyőre, és más funkciókat is használhat. Amikor vissza szeretne térni a hívó képernyőre, húzza le az Értesítési menüsávot, és érintse meg az Aktuális hívás lehetőséget.

### TELEFONHÍVÁS INDÍTÁSA TÁRCSÁZÓBILLENTYŰKKEL

1. A **kezdőképernyőn** érintse meg a 🤄 lehetőséget. Ezután a 🖤 elemre koppintva jelenítse meg a billentvűzetet.

2. A számjegyek megérintésével tárcsázza a számot.

3. A szám bevitele vagy a Névjegy kiválasztása után érintse meg a 🤽 lehetőséget.

Tipp: A készülék támogatja a SmartDialfunkciót. Amint a számot begépeli, a funkció automatikusan keres a névjegyek között, és megjeleníti a számnak megfelelő lehetőségeket. A billentyűzet bezárásával megtekintheti a többi lehetséges találatot.

### TELEFONHÍVÁS INDÍTÁSA A NÉVJEGYEKBŐL

1. Pöccintsen felfelé a Kezdőképernyőn, ahol a Névjegyek megérintésével tekintheti meg a névjegylistát. A

billentvűzetről a 🗢 megérintésével jelenítse meg a névjegylistát.

2. Válasszon egy névjegyet.

3. A telefonszám megérintésével hívást kezdeményezhet.

## TELEFONHÍVÁS INDÍTÁSA A HÍVÁSNAPLÓBÓL

1. Pöccintsen felfelé a Kezdőképernyőn, ahol a **Telefon** lap megérintésével megtekinthető a legutóbbi

. hívások listája. Ha nem találja a kívánt névjegyet, érintse meg a > Híváselőzmények lehetőséget az összes híváselőzmény megjelenítéséhez.

2. Válassza ki a névjegyet a listán, majd a híváshoz érintse meg.

### HÍVÁS FOGADÁSA ÉS ELUTASÍTÁSA

Amikor telefonhívást kap, a bejövő hívás képernyőn megjelenik a hívóazonosító és a Névjegyek lehetőségnél megadott, hívóra vonatkozó egyéb információk.

- A hívás fogadásához érintse meg a FOGADÁS lehetőséget.
- A hívás elutasításához érintse meg az ELUTASÍTÁS lehetőséget.

• Ha elutasítja a hívást és üzenetet szeretne küldeni közvetlenül a hívó félnek, koppintson a hívásértesítő

sávra, majd a 🤍 elemre. Válasszon egyet az elérhető sablon üzenetek közül vagy személyes üzenetet is megfogalmazhat a Saját írására koppintva.

### TELEFONHÍVÁS BEFEJEZÉSE

Hívás közben az **Elutasít**  $oxed{eq}$  megnyomásával szakítható meg a hívás.

# NÉVJEGYEK

A Névjegyek alkalmazással a kapcsolataihoz tartozó információk menthetők el és kezelhetők.

### A NÉVJEGYEK ALKALMAZÁS MEGNYITÁSA

A készülék beállításakor a **Névjegyek** egy üzenetet jelenít meg, amely ismerteti, hogyan kezdhet hozzá új kapcsolatok hozzáadásához. Az alkalmazást a következő módokon tudja megnyitni:

• Pöccintsen felfelé a Kezdőképernyőn, majd koppintson a Névjegyek 🐸 lehetőségre.

• Legördíthető listában ábécé sorrendben megjelenik az összes névjegy. Rájuk koppintva megtekinthető a bővebb információ.

### NÉVJEGYEK MÁSOLÁSA

Névjegyeket másolhat a SIM kártyáról, belső tárhelyről és memóriakártyáról.

- 1. A névjegylistán érintse meg a **Beállítások** > **Importálás** lehetőséget.
- 2. Tegye a következők egyikét:
- Névjegyek importálása a SIM kártyáról:

Koppintson a **SIM kártya**lehetőségre. Válassza ki a névjegye(ke)t, majd koppintson az **IMPORTÁLÁS** lehetőségre a kiválasztott névjegy(ek) importálásához.

• Névjegyek importálása belső tárhelyről vagy memóriakártyáról:

Érintse meg a **.vcf fájl** lehetőséget. Válassza ki, hová szeretné importálni a névjegyeket, majd a névjegyek importálásához érintse meg a \*.vcf fájlt.

## NÉVJEGYEK BIZTONSÁGI MENTÉSE

A névjegyeket bemásolhatja a belső tárhelyre.

1. A névjegylistán érintse meg a **Beállítások** > **Exportálás** lehetőséget.

2. Válassza ki a helyet, ahová menteni szeretné a névjegyeket, majd érintse meg a MENTÉS gombot.

# ÚJ NÉVJEGY HOZZÁADÁSA

1. A névjegy listában a 😁 megérintésével adhat hozzá új névjegyet.

- 2. Adja meg a névjegyhez a nevet, majd a többi adatot, például telefonszámot, címet.
- 3. A névjegy adatok mentéséhez koppintson a Mentés lehetőségre.

### NÉVJEGY HOZZÁADÁSA A KEDVENCEKHEZ

1. Érintse meg a Kedvencekhez hozzáadni kívánt névjegyet.

2. A jobb felső sarokban koppintson a  $\stackrel{\frown}{\frown}$  elemre.

### NÉVJEGY KERESÉSE

1. A névjegylistában a Névjegy keresése megérintésével kereshet rá egy névjegyre.

2. Adja meg a nevet, akihez tartozó névjegyet keresi. Miközben írja, a keresési mező alatt megjelennek az ilyen névvel talált névjegyek.

### NÉVJEGY SZERKESZTÉSE

A névjegyen tárolt adatokat bármikor lehet módosítani.

1. A névjegyek listában érintse meg a szerkeszteni kívánt névjegyet.

2. Koppintson a Névjegy szerkesztése elemre.

3. Végezze el a kívánt módosításokat a névjegy adatain, majd érintse meg a **Mentés**lehetőséget. A módosítások elvetéséhez nyomja meg az **X**gombot.

# NÉVJEGY TÖRLÉSE

1. A névjegyek listában érintse meg a törölni kívánt névjegyet.

2. Koppintson a > Törlés lehetőségre.

3. A megerősítéshez koppintson ismét a Törlés lehetőségre.

# A KÉPERNYŐN MEGJELENŐ BILLENTYŰZET HASZNÁLATA

### A billentyűzetpanel megjelenítése

Egyes alkalmazások automatikusan megnyitják a billentyűzetet. Másoknál a szöveges mező megérintésekor jelenik meg a billentyűzet. A billentyűzet a Vissza gomb megnyomásával tüntethető el.

### A fekvő tájolású billentyűzet használata

Amennyiben nehéznek találja a billentyűzet portré tájolású használatát, csak fordítsa oldalra a készüléket. A képernyő ilyenkor a billentyűzetet fekvő helyzetben mutatja, így szélesebb billentyűzet elrendezést kap.

### A BILLENTYŰZET BEÁLLÍTÁSAINAK TESRESZABÁSA

1. Pöccintsen felfelé a Kezdőképernyőn, majd válassza ki a **Beállítások** iehetőséget.

2. A következő lehetőségei vannak:

• Érintse meg a Virtuális billentyűzetet a Google billentyűzet konfigurálásához és a Google hangbevitel beállításához.

- Érintse meg a Fizikai billentyűzetet a külső billentyűzet beállítások konfigurálásához.
- Koppintson a Speciális lehetőségre a bevitel-támogatással kapcsolatos beállítások eléréséhez.

# WI-FI®

A vezeték nélküli hozzáférési pontok (hotspotok) elérése Wi-Fi használatot igényel a készülékén.

#### A WI-FI BEKAPCSOLÁSA ÉS CSATLAKOZÁS VEZETÉK NÉLKÜLI HÁLÓZATHOZ

1. Pöccintsen felfelé a Kezdőképernyőn, majd válassza ki a **Beállítások** 🧐 > **Hálózat és Internet** lehetőséget.

2. Koppintson a Wi-Fi lehetőségre, majd húzza jobbra a Wi-Fi kapcsolót

3. Válasszon a listán szereplő Wi-Fi hálózatok közül.

4. Amennyiben nyílt hálózatot választ, a készülék automatikusan csatlakozik. Amennyiben biztonságos hálózatot választ, meg kell adnia a jelszót, majd érintse meg a **Csatlakozás** lehetőséget.

#### **MEGJEGYZÉS:**

• Ha már korábban csatlakozott hozzá, nem kell újra megadnia a biztonságos hálózathoz tartozó jelszót, hacsak nem állította vissza a készülék gyári beállításait, vagy a Wi-Fi jelszó nem változott meg.

• A Wi-Fi jelének útjában álló akadályok csökkentik az erősségét.

Tipp: A Wi-Fi beállítások képernyőn a **Hálózat hozzáadása** megérintésével adhat hozzá láthatatlan Wi-Fi hálózatot.

# SMS ÉS MMS az üzenetek megnyitása

Az alkalmazást a következő módokon tudja megnyitni:

• A **Kezdőképernyőn** koppintson a(z) 🔍 ikonra.

• Pöccintsen felfelé a Kezdőképernyőn, majd válassza ki az Üzenetek 🔍 lehetőséget.

### SZÖVEGES ÜZENET LÉTREHOZÁSA ÉS KÜLDÉSE

Új üzenetet hozhat létre, illetve folyamatban lévő üzenetláncot nyithat meg.

1. Érintse meg a **Csevegés indítása** elemet új szöveges üzenet elkezdéséhez, illetve valamelyik meglévő üzenetláncot annak megnyitásához.

2. Írja be a telefonszámot vagy válasszon egy névjegyet a Címzett mezőbe. Miközben ír, a **SmartDial** funkció igyekszik megkeresni telefonban lévő névjegyek közül a megfelelőt. Érintse meg a javasolt címzettet vagy folytassa a gépelést. Ha egy meglévő üzenetsort kíván megnyitni, egyszerűen érintse meg.

3. Érintse meg a szövegdobozt, majd fogalmazza meg az üzenetet. Ha az üzenet írása közben megnyomja a ← Visszagombot, akkor az üzenetlistában elmenti piszkozatként. A folytatáshoz koppintson az üzenetre.

4. Amikor az üzenet küldésre kész, koppintson a 🏲 lehetőségre.

### MEGJEGYZÉS:

• Amint több üzenetet küld és néz meg, létrejön egy üzenetlánc.

### MULTIMÉDIÁS ÜZENET LÉTREHOZÁSA ÉS KÜLDÉSE

1. Az üzenetkezelő képernyőn válassza a Csevegés indítása lehetőséget.

2. Adjon meg egy telefonszámot vagy névjegyet a Címzett mezőben, vagy görgesse le a névjegylistát, hogy megkeresse azt a személyt, akinek üzenetet kíván küldeni. Csoportos beszélgetés indításához érintse meg.

3. Üzenet írásához érintse meg a szövegdobozt.

4. Érintse meg újra a 🛨 gombot, majd válassza ki a médiafájl típusát. Jelölje ki a csatolandó fájlt.

5. A mobiltelefon ekkor multimédiás üzenetküldő módban van. Miután végzett, érintse meg a 🏲 gombot.

### ÜZENET MEGNYITÁSA ÉS MEGVÁLASZOLÁSA

1. Az üzenetlistában érintéssel nyissa meg a szöveges vagy multimédia üzenetszálat.

2. Üzenet írásához érintse meg a szövegdobozt.

3. Amikor befejezte, koppintson a Plehetőségre.

### Az üzenetek beállításainak személyre szabása

Az üzenetbeállítások személyre szabásához az üzenetlistában érintse meg a • > **Beállítások** pontot. A következők közül választhat:

Alapértelmezett SMS-alkalmazás: Határozza meg az alapértelmezett SMS alkalmazást (az Üzenetek az alapértelmezés)

# **BLUETOOTH®**

A Cat<sup>®</sup> S42 készülék Bluetooth funkcióval rendelkezik. Ez lehetővé teszi, hogy vezeték nélküli teremtsen kapcsolatot más Bluetooth eszközökkel, amit aztán használhat fájl megosztásra, vagy telefonálásra a headseten keresztül, illetve fényképeket is átküldhet a telefonról a személyi számítógépre.

Bluetooth kapcsolat használatakor az összekapcsolni kívánt készülékeknek egymáshoz képest 10 méteren belül kell maradniuk. Ne feledje, hogy akadályok, falak és más elektronikus készülékek zavarhatják a Bluetooth kapcsolatot.

### A BLUETOOTH BEKAPCSOLÁSA

1. Pöccintsen felfelé a **Kezdőképernyőn**, majd válassza ki a **Beállítások** > **Csatlakoztatott eszközök** lehetőséget.

A Bluetooth bekapcsolása után az Értesítési menüsávon látható lesz a Bluetooth ikon  $m{x}$  .

### Bluetooth-eszköz párosítása és csatlakoztatása

A Bluetooth a következőkre ad lehetőséget:

- Szabadkezes Bluetooth-eszköz használata.
- Monó és sztereó Bluetooth fejhallgató használata.
- A Bluetooth fejhallgatón keresztül lejátszott elemek távvezérlése.

A Bluetooth használatához először párosítani kell a mobiltelefont egy másik Bluetooth eszközzel a következő módon:

1. A mobiltelefonon engedélyezze a Bluetooth funkciót.

2. Koppintson a + Új eszköz párosítása lehetőségre. Ekkor a készülék megkeresi a hatósugarán belüli Bluetooth eszközöket.

3. Érintse meg az eszközt, amellyel párosítani szeretné a mobiltelefont.

4. Kövesse a képernyőn megjelenő utasításokat a csatlakoztatáshoz.

### MEGJEGYZÉS:

• Az eszközpárosítást követően nem kell többé jelszót megadnia, ha újra csatlakoztatni kívánja ugyanazt a Bluetooth eszközt.

### FÁJLKÜLDÉS BLUETOOTH-KAPCSOLATON KERESZTÜL

Bluetooth-on keresztül megoszthat képeket, videókat vagy zenefájlokat családjával, barátaival. Fájlok küldése Bluetooth-kapcsolaton keresztül:

1. Érintse meg a fájlt, amelyet küldeni kíván.

2. A <br/>S Bluetooth megérintése után válassza ki a párosított eszközt.

### BLUETOOTH-ESZKÖZ LEVÁLASZTÁSA ÉS PÁROSÍTÁSÁNAK MEGSZÜNTETÉSE

1. Pöccintsen felfelé a **Kezdőképernyőn**, majd válassza ki a **Beállítások** > **Csatlakoztatott eszközök** lehetőséget.

2. Koppintson a Előző csatlakoztatott eszközökre.

3. Koppintson a 🍄 lehetőségre, majd az ELFELEJT elemre koppintva erősítse meg a kapcsolat bontását.

# FÉNYKÉPEK KÉSZÍTÉSE ÉS VIDEÓFELVÉTEL

A Cat® S42 készülékkel fénykép- és videofelvételeket készíthet és oszthat meg.

## A KAMERA MEGNYITÁSA ÉS FÉNYKÉPFELVÉTEL

A kamera megnyitását a következőképpen végezze:

• A Kezdőképernyőn koppintson a(z) 📕 ikonra.

• Alapértelmezés szerint az alkalmazás kamera üzemmódban van. Ha nem, koppintson a képernyő alján a **Fénykép**re.

- Az előlapi és hátlapi kamera között a 🗇 ikonra koppintva válthat.
- Komponálja meg a képet a fényképfelvételi képernyőn.
- Érintse meg a képernyőt, hogy egy adott területre fókuszáljon.
- Csippentéssel a témára közelíthet vagy távolíthat.

• A kamerabeállítások módosításához érintse meg a <sup>•••</sup> elemet; beállíthatja az önkioldót, módosíthatja a villódzás-csillapítást és beállíthatja a képtulajdonságokat.

• A 🔍 ikonra koppintva fényképet készíthet.

• a Hangerő növelése/csökkentése gombbal is készíthet fényképet.

# FÉNYKÉPEK MEGTEKINTÉSE

A fényképeket a következő módokon lehet megtekinteni:

• Ha a **Kamera** alkalmazásban van, érintse meg a legutóbb készített fénykép miniatűrjét a bal alsó sarokban a galéria alkalmazás eléréséhez.

### MEGJEGYZÉS:

• A kamera nézethez való visszatéréshez nyomja meg a kamera ikont a bal felső sarokban vagy pöccintse jobbra a képernyőt addig, amíg újra meg nem jelenik a felvételi képernyő.

• Pöccintsen felfelé a **Kezdőképernyőn**, majd válassza ki a **Fényképek** <sup>\*\*</sup> lehetőséget, ahol az összes fénykép és videó megtekinthető.

### Fényképek szerkesztése és megosztása

A fényképek között böngészve a következő lehetőségek nyílnak meg:

• Megosztás: A megérintésével megoszthatja a fényképeket a készüléken levő különböző alkalmazásokkal.

- Szerkesztés: A F megérintésével a fénykép szerkesztéséhez lehetőségek széles köre nyílik meg.
- Részletek: Koppintson a 🛈 lehetőségre a fényképek részleteinek megtekintéséhez.

• Törlés: Koppintson a 🔲 lehetőségre a nem kívánt fotók törléséhez.

### VIDEÓ KÉSZÍTÉSE

- 1. A Kezdőképernyőn koppintson a(z) 🎽 ikonra.
- Alapértelmezés szerint az alkalmazás kamera üzemmódban van.
- 2. Pöccintse jobbra a képernyőt a Videó módra való átváltáshoz.
- Az előlapi és hátlapi kamera között a ikonra koppintva válthat.
- 3. Koppintson a 💛 lehetőségre a felvétel elindításához.
- 4. Rögzítés közben a következő lehetőségei vannak:
- Csippentéssel a témára közelíthet vagy távolíthat.
- A felvétel szüneteltetéséhez érintse meg a (II) elemet. Folytatáshoz koppintson rá újra.
- Kép rögzítéséhez koppintson a(z) 🔍 ikonra.
- 5. A egérintésével megállíthatja a felvételt.

### Videók megtekintése

A felvétel után a videó megtekintéséhez érintse meg a legutóbb készített videó miniatűrjét a jobb alsó sarokban a galéria alkalmazás eléréséhez.

## FÉNYKÉPEK FELHASZNÁLÁSA

A **Fényképek** alkalmazás automatikusan megkeresi a telefonra és a memóriakártyára mentett fényképeket és videókat. A kiválasztott album/mappa lejátszható diavetítésként, a kiválasztott tételek megoszthatók más alkalmazásokkal.

# A FÉNYKÉPEK MEGNYITÁSA

Pöccintsen felfelé a **Kezdőképernyőn**, majd válassza ki a **Fényképek** lehetőséget az alkalmazás megnyitásához. A Fényképek alkalmazás tárolási hely szerint kategorizálja a fényképeket, videókat, ezeket a fájlokat mappákban tárolja. A mappa megérintésével megtekinthetők a benne levő képek és videók.

### FÉNYKÉP MEGTEKINTÉSE

1. A Fényképek menüpontban koppintson egy mappára a benne lévő fényképek megtekintéséhez.

2. Képek teljes képernyős módban történő megtekintésekor a következő vagy az előző kép megtekintéséhez csúsztassa a képet balra vagy jobbra.

3. A képre ránagyíthat, ha a nagyítani kívánt részen két ujját széthúzza. Kinagyítás után csúsztassa ujjait balra, jobbra, fel és le.

Tipp: A képnézegető támogatja a forgatás funkciót. A mobiltelefon elfordítása után koppintson a elemre, a kép hozzáigazodik az új helyzethez.

### Kép körülvágása a fényképek menüben

- 1. A kép megtekintésekor érintse meg a Felemet.
- 2. Érintse meg a elemet, majd válassza ki a körülvágó eszközzel a kép körülvágni kívánt részét.
- A kivágó eszközt belsejében megfogva lehet mozgatni.
- A kivágó eszköz sarkát megfogva lehet a képet átméretezni.
- 3. A kivágott képet elmentheti a Kész > Másolat mentése megérintésével.
- A változtatások elvetéséhez nyomja meg a Vissza gombot, és érintse meg az ELVETÉS elemet.

# ZENEHALLGATÁS

A számítógépről zenét tölthet a Cat® S42 telefonra, így bárhol hallgathat zenét.

### ZENÉK MÁSOLÁSA A KÉSZÜLÉKRE

1. Csatlakoztassa a készüléket a számítógéphez az USB kábellel, majd válassza ki a készüléken a **Fájlátvitel** lehetőséget.

- 2. A számítógépen keresse meg az USB meghajtót és nyissa meg.
- 3. Hozzon létre egy mappát a telefon gyökérkönyvtárában vagy az SD-kártyán (például Zene).
- 4. Másolja a számítógépről a zenéket az új mappába.

5. A készülék számítógépről történő biztonságos leválasztásához várja meg, amíg a zene másolása befejeződik, majd húzza ki a meghajtót, ahogyan a számítógép operációs rendszere kívánja. Válassza le az USB kábelt.

## A YouTube Music alkalmazás MEGNYITÁSA és ZENELEJÁTSZÁS

• Pöccintsen felfelé a Kezdőképernyőn, majd koppintson a YT Music 🤒 lehetőségre

• Koppintson a Könyvtár lehetőségre, ezután az Eszközfájlok lehetőségre koppintva adhat hozzá dalokat a lejátszási listához, vagy:

• Koppintson a Keresés gombra a jobb felső sarokban, és keressen rá dalokra online.

# FM RÁDIÓ HALLGATÁSA

FM rádióadókat az FM Rádió alkalmazásban hallgathat.

Először, az alkalmazás megnyitása előtt csatlakoztassa a fülhallgató jack dugóját. Koppintson az > FM rádió

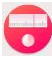

lehetőségre az alkalmazás indításához.

### Válasszon az alábbi lehetőségek közül:

• A frekvencia kézzel is beállítható a < és a > megérintésével.

• A rádióadók automatikus kereséséhez koppintson a • > Keresés lehetőségre, és válassza ki a kedvenc csatornáját a listából.

• Az aktuális rádióállomást felveheti a Kedvencek listájára a 🏹 megérintésével.

• A rádió kikapcsolásához koppintson a 🙆 ikonra.

# GOOGLE SZOLGÁLTATÁSOK HASZNÁLATA

A Gmail, a Google naptár és más Google alkalmazások letöltéséhez valamint használatához be kell jelentkeznie a Google fiókjába.

### GOOGLE FIÓK LÉTREHOZÁSA

Ha a telefon beállításakor úgy döntött, hogy nem hoz létre Google fiókot, a következőképpen teheti most meg:

1. Pöccintsen felfelé a **Kezdőképernyőn**, majd válassza ki a Beállítások 🧐 lehetőséget.

2. Koppintson a Fiókok > Fiók hozzáadása elemre.

3. Koppintson a **Google** Gelemre, majd kövesse a képernyőn megjelenő utasításokat.

### A GMAIL HASZNÁLATA

A beállítás során már meglévő Gmail fiókhoz konfigurálhatta a készülékét. Amikor a **Gmail** alkalmazást először megnyitja a telefonon, a Beérkezett üzenetek mappa ennek a Gmail fióknak az üzeneteit fogja tartalmazni.

### A GMAIL MEGNYITÁSA

Pöccintsen felfelé a **Kezdőképernyőn**, majd válassza ki a Gmail 🎽 lehetőséget.

### VÁLTÁS A FIÓKOK KÖZÖTT

Érintse meg a képernyő jobb felső sarkában a fiók kiválasztó dobozt, majd utána a megtekinteni kívánt fiókot.

## E-MAIL ÍRÁSA ÉS KÜLDÉSE

- 1. A Beérkezett üzenetek képernyőn érintse meg a ( 👎 ) elemet.
- 2. Írja be a címzett e-mail címét a **Címzett** mezőbe.
- Ha több címzettek is el kívánja küldeni az e-mailt, az e-mail címeket szóközzel válassza el.

• Ha másolatot (CC) vagy titkos másolatot (BCC) szeretne küldeni az e-mailből más címzettek részére, érintse meg a V elemet a Cc/Bcc lehetőség megjelenítéséhez.

3. Töltse ki az e-mail tárgysort és írja meg az üzenetet.

• Ha képmellékletet kíván hozzáadni, érintse meg a 💭 > Fájl csatolása lehetőséget a fájl kijelöléséhez.

4. A küldéshez érintse meg a 🏲 elemet.

### EMAIL MEGVÁLASZOLÁSA ÉS TOVÁBBÍTÁSA

1. Válassza ki az e-mailt a Bejövő üzenetek képernyőn.

2. Válaszhoz koppintson a elemre, a elemre koppintva pedig kiválaszthatja a Válasz mindenkinek vagy a Továbbítás lehetőséget.

### A Gmail beállításainak személyre szabása

3. A Gmail kezdőképernyőn koppintson a **Beállítások** opcióra.

4. Válassza az Általános beállítások lehetőséget vagy egy e-mail fiókot.

5. Válasszon egy lehetőséget és végezze el a szükséges módosításokat.

# A GOOGLE PLAY ÁRUHÁZ HASZNÁLATA

A Play Áruház alkalmazásból alkalmazásokat és játékokat tölthet le és telepíthet.

### A Google Play Áruház megnyitása

Pöccintsen felfelé a Kezdőképernyőn, majd válassza ki a Play Áruház lehetőséget.

### ALKALMAZÁSOK KERESÉSE

Alkalmazások kereséséhez a Play áruház kezdőképernyőjén az alábbiakat teheti:

- Alkalmazások felsorolása kategória szerint: Koppintson egy kategóriára, majd görgesse le.
- Keresés használata: Írjon keresőszavakat a mezőbe.
- A telepített alkalmazások megtekintéséhez érintse meg a **Saját alkalmazások és játékok** elemet.

### ALKALMAZÁSOK TELEPÍTÉSE

- 1. Pöccintsen felfelé a Kezdőképernyőn, majd válassza ki a Play Áruház lehetőséget.
- 2. Érintse meg a kategóriát, majd a letölteni kívánt tételt a további információhoz.
- 3. Az elem telepítéséhez koppintson a Telepítés lehetőségre.

### **MEGJEGYZÉS:**

Az értesítés panelt megnyitva megtekintheti, hol tart a letöltés.

### ALKALMAZÁSOK TÖRLÉSE

1. A **Play Áruház** kezdőképernyőjén érintse meg a => Saját alkalmazások és játékok elemet.

- 2. Válassza a TELEPÍTVE fület.
- 3. Érintse meg az eltávolítani kívánt alkalmazást, majd az Eltávolítás lehetőséget.
- 4. Koppintson az **OK** elemre az alkalmazás törléséhez.

**MEGJEGYZÉS**:

Az alkalmazások a telefon fő Beállítások > Alkalmazások és értesítések menüjébe belépve is kezelhetők. Hasonlóképp le is törölhetők közvetlenül a Alkalmazásfiókból, ha ujját az alkalmazáson tartva azt a Eltávolítás lehetőségre húzza.

# INFORMÁCIÓ SZINKRONIZÁLÁSA

Egyes alkalmazásokkal (például Gmail és Naptár) ugyanazokhoz az információkhoz tud hozzáférni a Cat® S42 készülékén, amelyeket más készülékeken is felvehet, megtekinthet és szerkeszthet. Ha ilyen információt hozzáad, módosít vagy töröl valamelyik alkalmazással más eszközökön, akkor a mobiltelefonon is a frissített információ jelenik meg.

Ezt a levegőn át történő adatszinkronizáció teszi lehetővé. A folyamat a háttérben zajlik, a mobiltelefon használatát nem zavarja. Amikor a telefon szinkronizál, az adatszinkronizációt jelző ikon látható az Értesítési menüsávon.

### FIÓKOK KEZELÉSE

Partnereket, e-mailt és egyéb információt is szinkronizálni tud a mobiltelefonon több Google fiókkal vagy más fiókkal, attól függően, hogy milyen alkalmazásokat telepített a mobiltelefonra.

Kezdetnek felveheti például személyes Google fiókját, hogy személyes e-mailjei, partnerei és naptára mindenütt elérhető legyen. Ezután mondjuk felveheti a munkahelyi fiókját, hogy a munkával kapcsolatos emailek, partnerek és naptár bejegyzések is elérhetők legyenek.

### FIÓK HOZZÁADÁSA

1. Pöccintsen felfelé a Kezdőképernyőn, majd válassza ki a Beállítások lehetőséget.

2. Koppintson a Fiókok elemre. A képernyő megmutatja a jelenlegi szinkronizációs beállításokat és a kapcsolódó alkalmazásokban jelenleg használt aktuális fiókok listáját.

### **MEGJEGYZÉS**:

• Egyes esetekben szükség lehet a fiókadatok megszerzésére a hálózati rendszergazdától. Szükség lehet például a fiókhoz a domain vagy szerver címére.

- 3. Koppintson a + Fiók hozzáadása lehetőségre.
- 4. Érintse meg a hozzáadni kívánt fióktípust.

5. A képernyőn megjelenő utasításokat követve adja meg a fiók kötelező és kiegészítő adatait. A legtöbb fiókhoz kötelező a felhasználói név és a jelszó, de az adatok attól függnek, milyen típusú a fiók és hogyan van konfigurálva a szolgáltatás, amelyhez kapcsolódni próbál.

6. Amikor elkészült, a fiók belekerül a Fiókok beállítási képernyőn a listába.

### FIÓK ELTÁVOLÍTÁSA

A készülékről a fiókok eltávolíthatók minden hozzá kapcsolódó információval, beleértve az e-mailt, névjegyeket, beállításokat stb. Nem távolítható el azonban minden fiók, például a legelső, amellyel bejelentkezett a készülékére. Amikor megpróbál bizonyos fiókokat eltávolítani, ne feledje, hogy minden hozzá kapcsolódó személyes információ törlődni fog.

1. A **Fiókok** beállítási képernyőn érintse meg a törölni kívánt fiókot.

2. Koppintson a FIÓK ELTÁVOLÍTÁSA lehetőségre, majd újra, amikor felszólítást kap a megerősítésre.

### FIÓKSZINKRONIZÁLÁS SZEMÉLYRE SZABÁSA

A háttérbeli adathasználat és a szinkronizálási opciók a készüléken lévő valamennyi alkalmazásra konfigurálhatók. Be lehet állítani azt is, hogy az egyes fiókoknál milyen adatok legyenek szinkronizálva. Egyes alkalmazások, mint például a Névjegyek és a Gmail, több alkalmazásból is képesek adatot szinkronizálni.

A szinkronizálás egyes fiókok esetében kétirányú, és a készüléken tárolt információkat érintő módosítások az információk weben tárolt másolatait is érintik. Egyes fiókok csak egyirányú szinkronizálást támogatnak, a mobiltelefonon csak olvasható az információ.

### A fiók szinkronizálási beállításainak módosítása

1. A Fiókok beállítási képernyőn érintse meg a fiókot.

2. Koppintson a **Fiók szinkronizálása** lehetőségre. Megnyílik az adat és szinkronizációs képernyő, benne felsorolja az olyan típusú információkat, amelyeket a fiók szinkronizálni tud.

3. Engedélyezze a szinkronizálni kívánt elemeket az alábbi módokon:

• Csúsztassa az adott adatkapcsolót jobbra 🥄

• Az adatok automatikus szinkronizálásának letiltásához csúsztassa a vonatkozó adatok kapcsolóját balra

( ).

# MÁS ALKALMAZÁSOK HASZNÁLATA

### A Naptár használata

A **Naptár** események, tárgyalások találkozók létrehozására és kezelésére használható. A szinkronizációs beállításoktól függően a telefonon a naptár szinkronban marad a más eszközökön található naptárral.

### A NAPTÁR MEGNYITÁSA

Pöccintsen felfelé a **Kezdőképernyőn**, majd válassza ki a **Naptár** lehetőséget az alkalmazás megnyitásához. Megérintéssel különféle nézeteket és beállítási lehetőségeket jeleníthet meg.

## ESEMÉNY LÉTREHOZÁSA

- 1. Érintse meg bármelyik naptárnézetben az 📕 > Esemény elemet esemény hozzáadásához.
- 2. Adja meg az esemény nevét és helyét, illetve a kapcsolódó névjegyeket.
- Amennyiben az esemény bizonyos időkeretben zajlik, jelölje ki a kezdő és a záró dátumot, időpontokat.
- Ha különleges eseményről, például születésnapról vagy egész napos eseményről van szó, csúsztassa az Egész

nap kapcsolót jobbra ( ) a funkció engedélyezéséhez.

3. Állítsa be az eseményemlékeztető idejét, hívjon meg embereket, állítsa be a színt, és adjon hozzá esetlegesen jegyzeteket, illetve mellékleteket.

4. Miután minden információt beírt és a beállítások készek, koppintson a Mentés lehetőségre.

#### Eseményemlékeztető beállítása

- 1. Valamely naptár nézeten az eseményt megérintve megtekintheti a hozzá tartozó részleteket.
- 2. Érintse meg a  $\overset{\swarrow}{\sim}$  elemet az esemény szerkesztésének megkezdéséhez.
- 3. Koppintson az Emlékeztető hozzáadása részre az emlékeztető beállításához.
- 4. A mentéshez érintse meg a Mentés lehetőséget.

### Az ébresztő használata

Módosítani lehet már meglevő ébresztést és meg lehet adni újat.

### Az ébresztő megnyitása

Pöccintsen felfelé a **Kezdőképernyőn**, majd válassza ki az Óra <sup>V</sup> lehetőséget az ébresztő funkció használatához.

### Ébresztés hozzáadása

- 1. Az ébresztéseket felsoroló képernyőn a 🛨 megérintésével újabb ébresztést vehet fel.
- 2. Az ébresztés beállítását a következőképpen végezze:
- Állítsa be az órát és a percet a számlapon, majd érintse meg az **OK** gombot.

• Az ismétlési mód beállításához jelölje be az **Ismétlés** jelölőnégyzetet. Érintse meg a kívánt választási lehetőségeket.

- A csengőhang beállításához koppintson a 📮 elemre, majd válasszon.
- Amennyiben azt szeretné, hogy a telefon ébresztés közben rezegjen, koppintson a Rezgés jelölőnégyzetre.
- Az ébresztéshez címkét is adhat a Címke megérintésével. Írja be a címke szöveget, majd OK.

### **MEGJEGYZÉS**:

• Alaphelyzetben az ébresztés automatikusan aktiválva van.

### SZÁMOLÓGÉP

A Cat® S42 készüléken található számológép normál vagy speciális módban is használható.

### A számológép megnyitása

1. Pöccintsen felfelé a **Kezdőképernyőn**, majd válassza ki a Számológép lehetőséget az alkalmazás megnyitásához.

2. Húzza balra, vagy forgassa el a telefont vízszintes pozícióba a speciális számítógép megnyitásához.

# A KÉSZÜLÉK KEZELÉSE

A készülék konfigurálásához pöccintsen felfelé a Kezdőképernyőn, majd válassza ki a Beállítások lehetőséget.

### DÁTUM ÉS IDŐ BEÁLLÍTÁSA

Amikor első alkalommal kapcsolja be a készüléket, lehetősége van a dátum és az idő automatikus frissítésére, a hálózata által közölt idő szerint.

#### MEGJEGYZÉS:

Ha az automatikus lehetőséget használja, nem tudja a dátumot, az időt és az időzónát manuálisan beállítani.

Amennyiben a dátumot és az időt manuálisan kívánja beállítani, tegye a következőket:

1 A Beállítások képernyőn érintse meg a Rendszer > Dátum és Idő lehetőséget.

2. Koppintson az Automatikus dátum & idő elemre, majd válassza a Ki lehetőséget. Csúsztassa az Automatikus

időzóna kapcsolót balra 💭 a funkció letiltásához.

3. Koppintson a **Dátum beállítása** lehetőségre, majd válassza ki a kívánt dátumot, és koppintson az **OK** elemre.

4. Érintse meg az Idő beállítása elemet. Az időbeállító képernyőn állítsa be az időt az óra,

illetve perc mezőt megérintve, majd a mutatót felfelé vagy lefelé mozgatva. Amikor a konfigurálással elkészült, érintse meg az **OK** gombot.

5. Érintse meg az Időzóna kiválasztáslehetőséget, majd a listából válassza ki a megfelelő időzónát.

6. A 24 és 12 órás formátum közti átváltáshoz kapcsolja be, illetve ki a 24 órás formátum használata lehetőséget.

# A KIJELZŐ TESTRESZABÁSA

A képernyő fényerejének beállítása

1. A Beállítások képernyőn koppintson a Kijelző > Fényerő-szint lehetőségre.

2. A csúszkát balra tolva sötétebb, jobbra tolva világosabb lesz a képernyő.

3. Amikor felemeli ujját a csúszkáról, a beállítás automatikusan mentve lesz.

Tipp: Az Adaptív fényerő kapcsolójának jobbra csúsztatásával engedélyezi, hogy az eszköz a környező világítás függvényében automatikusan beállítsa a képernyő fényerejét.

### Képernyő automatikus elforgatása

A képernyő tájkép és portré közötti átkapcsoláskor való elforgatásának engedélyezéséhez, koppintson a

Speciális elemre, majd csúsztassa az Auto-forgatás kapcsolót jobbra 🧮.

# A KÉPERNYŐ KIKAPCSOLÁSÁIG ELTELŐ IDŐ BEÁLLÍTÁSA

Ha a mobiltelefonon egy ideig nem végeznek műveletet, az akkumulátor üzemidejének megtakarítása érdekében kikapcsol a képernyő. Rövidebb vagy hosszabb időt a következőképpen állíthat be:

1. A Beállítások képernyőn érintse meg a Kijelző > Speciális > Alvó lehetőséget.

2. Válassza ki az időtartamot, ameddig szeretné, hogy a képernyő világítson, mielőtt kikapcsol.

# CSENGŐHANG BEÁLLÍTÁSA

### Néma üzemmód bekapcsolása

• Nyomja le a Hangerő gombot addig, amíg már a képernyőn megjelenik a hangerő-szabályozó panel. Ekkor

koppintson az első ikonra a 🏾 kiválasztásához.

• Ilyenkor minden hangot elnémít, kivéve a média és ébresztés hangját.

### A CSENGŐHANG HANGEREJÉNEK BEÁLLÍTÁSA

A csengőhang hangerejét beállíthatja a **Kezdőképernyőn** és bármely alkalmazás képernyőjén (kivéve hívás közben vagy zene és videó lejátszásakor). A csengetés hangerejét a **Hangerő növelése/csökkentése** gombokkal állíthatja be a kívánt szintre. A csengetés hangerejét a **Beállítások** képernyőn is beállíthatja.

1. Érintse meg a Beállítások képernyőn a Hang lehetőséget.

2. A Csengés hangereje menüben a hangerő szintje a csúszka elhúzásával állítható.

### A csengőhang módosítása

1. Érintse meg a Beállítások képernyőn a Hang lehetőséget.

- 2. Koppintson a Telefon csengőhangja lehetőségre.
- 3. Válassza ki a használni kívánt csengőhangot. Kijelöléskor egy részletet hallhat a csengőhangból.
- 4. Koppintson az **OK** gombra.

### A telefon rezgésének beállítása beérkező hívások esetén

Érintse meg a Beállítások képernyőn a Hang > Speciális lehetőséget. Utána csúsztassa a Rezgés beállítása

hívásnál kapcsolót jobbra 🦳 .

# A TELEFON SZOLGÁLTATÁSAINAK BEÁLLÍTÁSA

### AZ ADATROAMING BEKAPCSOLÁSA

1. A Beállítások képernyőn koppintson a Hálózat és Internet > Mobilhálózat lehetőségre.

2. Csúsztassa a Roaming kapcsolót jobbra 🥄 .

MEGJEGYZÉS:

• Ne feledje, hogy barangolás közben az adatszolgáltatások igénybevétele jelentős plusz költségeket okozhat. Érdeklődjön hálózati szolgáltatójánál az adatbarangolási díjakról.

### ADATSZOLGÁLTATÁS KIKAPCSOLÁSA

1. A **Beállítások** képernyőn koppintson a **Hálózat és Internet > Mobilhálózat** lehetőségre.

2. Csúsztassa a Mobiladatok kapcsolót balra 🏴 .

# NFC HASZNÁLATA

Az NFC két erre alkalmas eszköz között adatcserét tesz lehetővé, ha az eszközök érintkeznek, vagy nincsenek néhány centiméternél távolabb egymástól.

#### Az NFC funkció bekapcsolása

- 1. Koppintson a Beállítások képernyőn a Csatlakoztatott eszközök lehetőségre.
- 2. Csúsztassa az NFC kapcsolót jobbra 🔽 .
- 3. Az Android<sup>™</sup> Beam funkció is automatikusan bekapcsol.

#### Tartalomsugárzás NFC funkcióval

1. Engedélyezze az NFC és az Android Beam funkciókat.

2. Nyissa meg a megosztani kívánt tartalmat (webes tartalmat, YouTube videókat, névjegyeket és sok mást oszthat meg).

3. Illessze háttal egymáshoz a készülékeket, majd amikor Koppintson a tartalomsugárzáshoz figyelmeztetést kap, koppintson a képernyőre.

# A KÉSZÜLÉK VÉDELME

A SIM-kártya PIN-kódjának engedélyezése

1. A Beállítások képernyőn érintse meg a Biztonság és helyszín > Speciális > SIM kártya zárolás lehetőséget.

2. Csúsztassa a SIM kártya zárolása kapcsolót jobbra.

3. Írja be a SIM kártya PIN kódját, majd **OK**. A SIM-kártya PIN-kódját bármikor módosíthatja a SIM PIN módosítása megérintésével.

### MEGJEGYZÉS:

A mobiltelefonról segélyhívó számokat mindig tud hívni.

# A KÉSZÜLÉK VÉDELME KÉPERNYŐZÁRRAL

A Cat® S42 telefonján tárolt adatai nagyobb biztonsága érdekében használja a képernyőzárat.

- 1. A Beállítások képernyőn érintse meg a Biztonság és helyszín > Képernyőzár lehetőséget.
- 2. A következő lehetőségek közül választhat.
- Pöccintés: Pöccintse el a lakat szimbólumot a telefon feloldásához.
- Minta: Feloldáshoz simítsa végig a képernyőn a megfelelő feloldási mintát.
- PIN: Feloldáshoz írja be a PIN kódot.
- Jelszó: A feloldáshoz írja be a jelszót.

3. A kiválasztott képernyőzárolási móddal kapcsolatos beállítások rögzítéséhez kövesse a képernyőn látható utasításokat.

# ALKALMAZÁSOK KEZELÉSE

### Telepített alkalmazás megtekintése

- 1. A Beállítások képernyőn érintse meg az Alkalmazások és értesítések lehetőséget.
- 2. Az alkalmazás listában a következőket teheti:
- Érintse meg az alkalmazást, és nézze meg közvetlenül az adatait.
- Az Értesítések megérintésével konfigurálhatja az értesítési beállításokat.

• Koppintson a **Speciális > Alkalmazás engedélyek** lehetőségre annak meghatározásához, hogy az alkalmazás milyen információkhoz férhet hozzá.

• Koppintson a **Speciális** > **Alapértelmezett alkalmazások** lehetőségre az alapértelmezett alkalmazások beállításához vagy törléséhez.

• A vészhelyzeti riasztások beállításainak módosításához koppintson a **Speciális** > **Vészhelyzeti riasztások** lehetőségre.

• Koppintson a **Speciális > Speciális alkalmazás** hozzáférés lehetőségre annak beállításához, hogy mely alkalmazások férhetnek hozzá az itt felsorolt speciális funkciókhoz.

# A KÉSZÜLÉK ALAPHELYZETBE ÁLLÍTÁSA

### A személyes beállítások biztonsági mentése

A személyes beállítások biztonsági mentése Google szerverekre történhet, Google fiókkal. Amennyiben lecseréli a készüléket, a mentett beállítások átkerülnek az új készülékre, amikor arra első alkalommal bejelentkezik egy Google fiókból.

1. A Beállítások képernyőn érintse meg a Rendszer > Biztonsági mentés lehetőséget.

### A GYÁRI ADATOK VISSZAÁLLÍTÁSA

Amennyiben visszaállítja a gyári adatokat, a készülék visszaállítja azokat a beállításokat, amelyekre a gyárban konfigurálták. A készülék belső tárhelyén lévő valamennyi személyes adata, a fiókinformációkkal, a rendszerés alkalmazásbeállításokkal és valamennyi letöltött alkalmazással együtt törlődik.

A telefon visszaállításával nem törli a letöltött rendszer szoftverfrissítéseket, és a microSD kártyán levő fájlokat - zenéket és fényképeket.

1. A Beállítások képernyőn koppintson a Rendszer > Speciális > Opciók visszaállítása > Összes adat törlése (gyári visszaállítás) lehetőségre.

2. Amikor a rendszer felkéri, érintse meg a **TELEFON VISSZAÁLLÍTÁSA**, majd a **MINDEN TÖRLÉSE** lehetőséget. A mobiltelefon visszaállítja a beállítások eredeti gyári alapértékeit, majd újraindul.

# MELLÉKLET ÜZEMI HŐMÉRSÉKLET

 Töltés közben a környezeti hőmérséklet 0°C és 40°C között legyen. Akkumulátorról működő készülék esetén a környezeti hőmérséklet –25°C és 55°C között lehet. Viseljen védőkesztyűt, ha a 0°C és + 45°C közötti tartományon kívül használja.

### **TÖLTÉS KIMENET**

A töltő kimeneti teljesítménye: 5 V / 1,55 A.

### **E-CÍMKE MEGTEKINTÉSE**

A mobiltelefon szabályozási információinak megtekintését a következőképpen végezheti:

- 1. A Kezdőképernyőn érintse meg a > Beállítások elemet.
- 2. A Beállítások képernyőn koppintson az A telefonról > Szabályozási információk pontra.

## HALLÁSCSÖKKENÉS MEGELŐZÉSE

Ne hallgassa nagy hangerővel hosszú ideig az esetleges halláskárosodások megelőzése érdekében.

#### Segélyhívások

A készüléket a szolgáltatási területen belül használhatja segélyhívásra. A kapcsolatra azonban nincs minden körülmények között garancia. Alapvető kommunikáció eszközként ne csak a telefont használja.

## CE SAR MEGFELELŐSÉG

A készülék megfelel a lakosság elektromágneses mezőknek való kitettségének korlátozására vonatkozó egészségvédelmi [1999/519/EC] EU követelményeknek.

A határértékek a lakosság védelmére hozott széleskörű ajánlások részét képezik. Ezeket az ajánlásokat független tudományos szervezetek a tudományos tanulmányok szokásos alapos értékelésével dolgozták ki és ellenőrizték. Az Európai Tanács mobil készülékekre ajánlott határértékének mértékegysége a fajlagos elnyelési tényező, a SAR, melynek értéke 2,0 W/ kg átlagosan 10 gramm szövetre véve. Megfelel a Nem Ionizáló Sugárzás Elleni Nemzetközi Védelmi Bizottság (ICNIRP) követelményeinek.

A készüléket testközeli működés szempontjából a bevizsgálták, és megfelel az ICNIRP kitettségre vonatkozó irányelveinek, valamint az EN 62209-2 európai szabványnak, kijelölt tartozékok használata esetén. Másfajta, fémtartalmú tartozékok használata nem biztosítja az ICNIRP kitettségre vonatkozó irányelveknek való megfelelőséget.

A SAR mérése a testtől 5 mm távolságban levő eszközzel történt, miközben a legnagyobb kimenő energiaszinten sugároz a mobiltelefon minden frekvenciasávban.

A telefonra a CE felügyelet által jelentett legnagyobb SAR értékek az alábbiak: SAR-érték (fej): 0,947 W/kg, SAR (test): 1,206 W/kg, SAR (végtagok): 2,029 W/kg

A rádiófrekvenciás energiának való kitettség csökkentése érdekében használjon kihangosító tartozékot vagy más hasonló megoldást, hogy a készüléket távol tartsa fejétől és testétől. A készüléket legalább 5 mm-es távolságban tartsa el testétől, hogy a kitettségi szint a tesztelt szinteken vagy azok alatt maradjon. Olyan övcsatot, övtáskát és más hasonló, testre illeszthető kiegészítőket válasszon, amelyek nem tartalmaznak fém komponenseket, hogy támogassák a készülék ily módú működését. A fém részeket tartalmazó tokok olyan módon módosíthatják a készülék rádiófrekvenciás teljesítményét – beleértve a rádiófrekvenciás kitettségre

### A kapott sugárzás szintjének csökkentésére a következő lehetőségei vannak:

- A mobiltelefont jó vételi körülmények között használja, hogy minél kisebb sugárzást kapjon (különösen mélygarázsban és vonaton vagy autós utazás közben).
- Kihangosító eszközök használata
- A mobiltelefon eltartása a hastól várandós kismamák esetében
- A készülék nemi szervektől távol történő használata

vonatkozó irányelveknek való megfelelést –, amellyel kapcsolatosan nem készültek tesztek vagy minősítések. Az ilyen tartozékok használata nem javasolt.

### FCC SZABÁLYOZÁS

A mobiltelefon megfelel az FCC előírások 15. részének. Használatára a következő két feltétel vonatkozik:

(1) A készülék nem okozhat zavart, és (2) a készüléknek el kell viselnie a külső zavarokat, ide értve azon zavart, amely nemkívánatos működést eredményezhet.

A mobiltelefont alaposan teszteltük, és az megfelel az FCC előírások 15. részében meghatározott B osztályú digitális eszközökre megadott határértékeknek. Ezeket a határértékeket úgy állapították meg, hogy megfelelő védettséget biztosítsanak a káros interferenciák ellen a háztartási telepítés esetén. A készülék rádiófrekvenciás energiát termel, használ és bocsát ki; ha azt nem az előírások szerint telepítik és használják, akkor az zavart okozhat a rádiókommunikációban.

Ugyanakkor nincs garancia arra, hogy egy adott elrendezésben nem következik be interferencia. Ha ez a készülék a rádió- vagy televízióvételt zavarja, ami a készülék ki- és bekapcsolásával állapítható meg, akkor az interferenciát a következő javasolt lépésekkel szüntetheti meg:

- A vevőantenna újratájolása vagy áthelyezése.
- A készülék és a vevőegység távolságának megnövelése.
- A készülék és a vevőegység egymástól független áramkörre csatlakoztatása.
- Kérjen segítséget az értékesítőtől vagy egy tapasztalt rádió-/TV-szerelőtől.

### FCC MEGJEGYZÉS:

Figyelem: A megfelelőségért felelős fél egyértelmű jóváhagyása nélküli változtatások és módosítások miatt a felhasználó elveszíti az eszköz használatához való jogát.

## RÁDIÓFREKVENCIÁS KITETTSÉGI INFORMÁCIÓK (SAR)

A mobiltelefon tervezése és gyártása során figyeltünk arra, hogy az eszköz az Egyesült Államok Szövetségi Távközlési Hivatala által meghatározott rádiófrekvenciás terhelési határértékeket (radio frequency - RF) ne lépje túl.

SAR tesztelés közben a készülékkel a legnagyobb kimenő teljesítményszinten sugároztak minden tesztelt frekvenciasávban, az elhelyezkedésével pedig olyan rádiófrekvenciás sugárzást szimuláltak, mint használat közben a fejnél közvetlenül, a testnél pedig 10 mm-es távolságban lenne. Ugyan a SAR meghatározása a legnagyobb teljesítményszintre történik, a készülék ténylegesen működése során a SAR szintje jóval a legnagyobb érték alatt lehet. Ez azért lehetséges, mert a telefont úgy tervezték, hogy az különböző teljesítményszinteken legyen képes működni, így csak annyi energiát használ fel, amennyi a hálózat eléréséhez szükséges. Általánosságban véve, minél közelebb helyezkedik el a vezeték nélküli alapállomás antennához, annál kisebb teljesítményt ad le a telefon.

A vezeték nélküli eszköz által használt mérési egység kibocsátási szabványának ismert neve a fajlagos abszorpciós ráta (Specific Absorption Rate) vagy SAR.

Az FCC által meghatározott SAR határérték 1,6 W/kg.

A mobiltelefon megfelelt az egyesült államokbeli ANSI/IEEE C95.1-1992 számú, a sugárvédelemről szóló irányelvekben meghatározott, az általános népességre / szabályozatlan kitettségi határértékekre vonatkozó SAR-nak, továbbá a telefont az IEEE1528. számú szabványban meghatározott mérési módok és folyamatok szerint is tesztelték. Az FCC eszközhasználati jogot adott a telefonmodell minden olyan bejelentett SAR-szintjére, amelyet az FCC RF-kitettségi előírásainak megfelelően értékeltek. A telefonmodellre vonatkozó SAR-adatok megtalálhatók az FCC fájljai között, a www.fcc.gov/oet/ea/fccid weboldal "Használati jogok odaítélése" menüpontja alatt, amelyet az FCC ID oldalon történő keresést követően talál meg: ZL5S42E.

A telefonra az FCC felügyelet által jelentett legnagyobb SAR értékek az alábbiak:

SAR-érték (fej): 1,11 W/kg

SAR-érték (test): 1,09 W/kg,

Vezeték nélküli útválasztó SAR értéke: 1,09 W/kg

A különböző telefonok ugyan eltérő SAR-értékekkel rendelkeznek az egyes használati pozíciókban, de mindegyik megfelel a kormányzat által meghatározott követelményeknek.

A testen vagy testközelben használt eszközök SAR-megfelelősége azon a használaton alapszik, ahol az egység és az emberi test között 10 mm-es távolság van. A készüléket legalább 10 mm-es távolságban tartsa el a testétől, hogy az RF-kitettségi szint megfeleljen a bejelentett szinteknek, vagy azok alatt maradjon. A testen történő használathoz olyan övet vagy csipeszt alkalmazzon, amely nem tartalmaz fémet; az öv vagy csipesz segítségével tartsa meg az eszköz és a test közötti 10 mm-es távolságot.

Azoknál a testen történő viselést segítő eszközöknél, amelyek fémet tartalmaznak, az RF-kitettségnek való megfelelőséget nem tesztelték és nem tanúsították, így az ilyen tartozékok használata kerülendő.

### HULLADÉKKEZELÉSI ÉS ÚJRAHASZNOSÍTÁSI INFORMÁCIÓK

A készüléken (és a benne levő akkumulátorokon) levő jel azt jelzi, hogy azt a normál háztartási hulladéktól

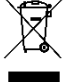

külön kell kezelni. Ne dobja a készüléket és az akkumulátort a válogatás nélküli kommunális hulladékba. A készüléket (és az akkumulátorokat) minősített begyűjtő ponton adja le újrahasznosításra vagy a megfelelő megsemmisítésre hasznos élettartamuk végén.

A készülék és akkumulátorok újrahasznosításával kapcsolatosan kérdezze a helyi önkormányzati hivatalt, a háztartási hulladékszállító vállalatot vagy a kiskereskedelmi üzletet, ahol a készüléket vette.

A készülék hulladékkezeléséről az Európai Unió az elektromos és elektronikus berendezések hulladékairól szóló (WEEE) irányelve rendelkezik. Az elektromos és elektronikus berendezések és akkumulátorok más hulladékoktól való különválasztásának az oka, hogy a jelen levő mérgező anyagok potenciális környezeti hatásai az emberek egészségére a lehető legkisebb legyen.

## A VESZÉLYES ANYAGOK CSÖKKENTÉSE

A készülék megfelel az EU REACH (vegyszerek regisztrálása, értékelése és jóváhagyása) rendelet (az Európai Parlament és Tanács (REACH) 1907/2006/EK sz. rendelete) minden követelményének és az EU-nak az egyes veszélyes anyagok alkalmazásának korlátozását célzó irányelvének (RoHS).

Irányelv (az Európai Parlament és Tanács (RoHS) 2011/65/EU irányelve és a módosítása a 2015/863/EU irányelv). Javasolt a webhely gyakori meglátogatása a friss információkért.

### EU JOGSZABÁLYOKNAK VALÓ MEGFELELÉS

A gyártó ezennel kijelenti, hogy a készülék megfelel az 2014/53/EU irányelv alapvető követelményeinek és egyéb vonatkozó

rendelkezéseinek. A megfelelőségi nyilatkozat megtekinthető a következő webhelyen: <a href="http://www.catphones.com/support/">www.catphones.com/support/</a>

### EU megfelelőségi nyilatkozat

A készülék 5150 és 5350 MHz közötti frekvenciatartományban csak beltéren használható. Korlátozások: Belgium (BE), Bulgária (BG), Csehország (CZ), Dánia (DK), Németország (DE), Észtország (EE), Írország (IE), Görögország (EL), Spanyolország (ES), Franciaország (FR), Horvátország (HR), Olaszország (IT), Ciprus (CY), Lettország (LV), Litvánia (LT), Luxemburg (LU), Magyarország (HU), Málta (MT), Hollandia (NL), Ausztria (AT), Lengyelország (PL), Portugália (PT), Románia (RO), Szlovénia (SI), Szlovákia (SK), Finnország (FI), Svédország (SE), Egyesült Királyság (UK), Svájc (CH), Norvégia (NO), Izland (IS), Liechtenstein (LI) és Törökország (TR).

# SPEKTRUM ÉS TELJESÍTMÉNY TÁBLÁZAT

| Sávok                        | Teljesítmény (dB) |
|------------------------------|-------------------|
| GSM 900                      | 33,20             |
| GSM 1800/1900                | 30,20             |
| WCDMA B1                     | 24,00             |
| WCDMA B5                     | 24,00             |
| WCDMA B8                     | 24,00             |
| FDD-LTE B1                   | 24,00             |
| FDD-LTE B3                   | 24,00             |
| FDD-LTE B5                   | 24,00             |
| FDD-LTE B7                   | 24,00             |
| FDD-LTE B8                   | 24,00             |
| FDD-LTE B20                  | 24,00             |
| FDD-LTE B28                  | 24,00             |
| WiFi: 2400 - 2483,5 MHz      | 17,90             |
| WiFi: 5150 - 5250 MHz        | 17,16             |
| WiFi: 5250 - 5350 MHz        | 17,36             |
| WiFi: 5470 - 5725 MHz        | 17,12             |
| WiFi: 5745 - 5825 MHz        | 13,89             |
| Bluetooth: 2400 - 2483,5 MHz | 9,30              |
| NFC: 13,56 MHz               | -14,76 dBuA/m     |

### **MEGJEGYZÉS:**

Tartsa be a nemzeti helyi szabályozást azon a helyen, ahol a készüléket használja. A készülék használata az Európai Unió tagországaiban korlátozás alá eshet.

Néhány sáv lehet, hogy nem minden országban vagy minden tájegységen elérhető. Kérjük, további részletekért forduljon a helyi szolgáltatóhoz.

Maximum rádiófrekvenciás átvitt teljesítmény azon frekvenciasávon belül, amelyen belül a rádiókészülék működik:

A sávokhoz tartozó maximum teljesítmény kevesebb, mint a vonatkozó Összehangolt Szabványban meghatározott legmagasabb határérték.

A rádiókészülékhez alkalmazott frekvenciasávok és jelátviteli névleges teljesítmény-határértékek a következők:

# CAT<sup>®</sup> S42 MŰSZAKI ADATOK

| Operációs rendszer  | Android 10                                                               |
|---------------------|--------------------------------------------------------------------------|
| Processzor          | MediaTek MT6761D négymagos                                               |
| Memória             | Belső memória: 32 GB eMMC / 3GB LPDDR4X SDRAM                            |
|                     | • Külső memória: SDXC, Osztály 10/Ultra nagy sebesség/akár 256GB         |
| Mobilhálózat        | LTE: 1/ 2/ 3/ 4/ 5/ 7/ 8/ 20/ 28/                                        |
|                     | WCDMA: 1/ 2/ 4/ 5/ 8                                                     |
|                     | GSM; 850/ 900/ 1800/ 1900                                                |
| Kijelző             | Méret: 5,5" HD+ nedves ujj és kesztyű támogatás,                         |
| Kamera              | <ul> <li>Hátsó kamera: 13MP kétcellás PDAF egyetlen LED flash</li> </ul> |
|                     | • Elülső kamera: 5 MP                                                    |
| Érzékelő            | <ul> <li>Környezeti világítás</li> </ul>                                 |
|                     | Gyorsulásmérő                                                            |
|                     |                                                                          |
|                     | • Iránytű                                                                |
|                     | Közelítés érzékelő                                                       |
| Csatlakoztathatóság | <ul> <li>Audio jack-csatlakozó: 3,5mm</li> </ul>                         |
|                     | • Bluetooth: 5.0                                                         |
|                     | • USB: USB 2,0                                                           |
|                     | • WiFi 802.11 a/b/g/n/ac                                                 |
|                     | <ul> <li>GPS, aGPS, GLONASS, Gaileo, EGNOS, SBAS, Beidou</li> </ul>      |
|                     | • FM Rádió RDS-sel                                                       |
|                     | • NFC                                                                    |
|                     | SIM típus Nano SIM                                                       |
| Akkumulátor         | 4000 mAH                                                                 |
| Egyéb               | Külső behatásokkal szembeni védettség: IP68                              |
|                     | Zuhanásvédelem: 1,5 m                                                    |
|                     | Vízállóság: 1,5 m legfeljebb 35 percig                                   |
|                     | Programozható gomb PTT-móddal                                            |
| Méretek             | 161,3 x 77,20 x 12,70 mm                                                 |
| Tömeg               | 220 g                                                                    |

\* A tervek és műszaki adatok előzetes bejelentés nélküli változtatásának jogát fenntartjuk.

### MEGFELELŐSÉGI NYILATKOZAT

Gyártó:

Név: Bullitt Mobile Limited Cím: One Valpy, Valpy Street, Reading, Berkshire, Anglia RG1 1AR Rádiókészülék:

Modell: S42 Leírás: Robusztus okostelefon Rádióval összefüggő szoftver verziója: LTE\_C0109\_S42 Mellékelt tartozékok és elemek: USB-kábel, adapter, akkumulátor, fülhallgató

Mi, a(z) Bullitt Mobile Limited, felelősségünk teljes tudatában kijelentjük, hogy a fent jellemzett termék megfelel a vonatkozó uniós harmonizációs jogszabályoknak:

# RE irányelv (2014/53/EU), RoHS irányelv (2011/65/EU) a hozzá tartozó kiegészítésekkel együtt, a Bizottság 2015/863/EU felhatalmazáson alapuló irányelve

Az alábbi harmonizált szabványokat és/vagy más vonatkozó szabványokat alkalmaztuk:

### 1. Egészségvédelem és biztonság (RE irányelv 3.1 (a) cikke)

- EN 50360:2017, EN 62209-1:2016
- EN 50566:2017, EN62209-2 :2010
- EN 62311 :2008, EN50665:2017
- EN 62479:2010, EN 50663:2017
- EN 60950-1:2006+A11:2009+A1:2010+A12:2011+A2:2013
- EN 62368-1 :2014+A11 :2017
- EN50332-1:2013, EN50332-2:2013

### 2. Elektromágneses összeférhetőség (RE irányelv 3.1 (b) cikke)

- ETSI EN301489-1 V2.2.3
- ETSI EN 301 489-3 V2.1.1
- ETSI EN301489-17 V3.2.2 tervezet
- ETSI EN 301 489-19 V2.1.1
- ETSI EN 301489-52 V1.1.0 tervezet
- EN 55032:2015/AC:2016
- EN 55035:2017
- EN 61000-3-2:2014
- EN 61000-3-3:2013

### 3. Rádiófrekvencia-sáv használat (RE irányelv 3.2 cikke)

- ETSI EN 301 908-1 V11.1.1, ETSI EN 301 908-2 V11.1.2, ETSI EN 301 908-13 V11.1.2
- ETSI EN 303 413 V1.1.1
- ETSI EN 300 328 V2.2.2
- ETSI EN 301 893 V2.1.1
- ETSI EN 300 440 V2.2.1
- ETSI EN 301 511 V12.5.1
- EN 300 330 V2.1.1
- ETSI EN 303 345 -1 V1.1.1/ETSI EN 303 345 -3 V1.1.0 tervezet

Az értesített testület (neve: **CETECOM GMBH**, azonosítószám: **0680**) elvégezte a megfelelőségi értékelést az RE irányelv III. melléklete szerint, és EU-típusú vizsgálati tanúsítványt adott ki (Hiv.sz.: M20-0892-01-TEC).

A nyilatkozat az alábbi szervezet részére és nevében készült: Bullitt Mobile Limited

Helyszín: One Valpy, Valpy Street, Reading, Berkshire, Anglia RG1 1AR, Dátum: június 1, 2020

Név: Arlen Huang, Beosztás: Minőségbiztosítási igazgató, Aláírás:

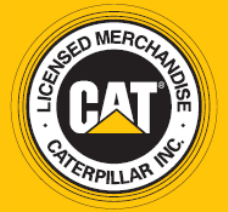

© 2020 Caterpillar. Minden jog fenntartva. A CAT, CATERPILLAR, LET'S DO THE WORK, a hozzájuk tartozó logók, a "Caterpillar Yellow", a "Power Edge" és a Cat "Modern Hex" kereskedelmi arculat, valamint az itt használt vállalati és termék azonosítók a Caterpillar védjegyei, engedély nélkül nem használhatók. www.cat.com / www.caterpillar.com

A Bullitt Mobile Ltd. a Caterpillar Inc engedélyese. A Bullitt Mobile Ltd. és harmadik felek védjegyei a birtokosaik tulajdonát képezik.

S42\_User\_Manual\_HU\_V1